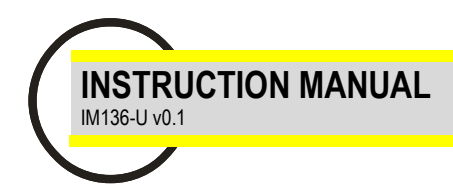

# EMA-11N

Network analyzer with basic power quality analysis

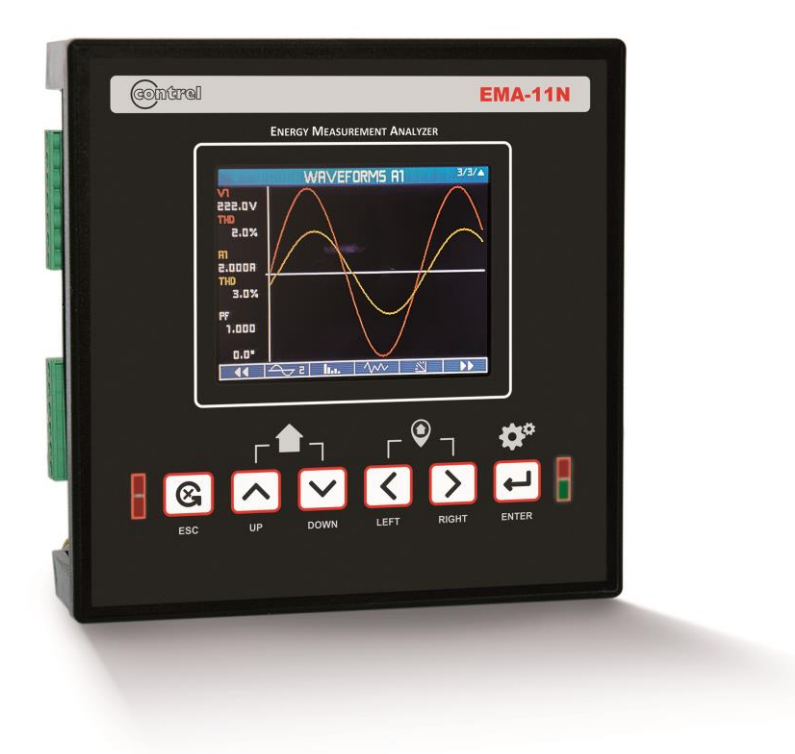

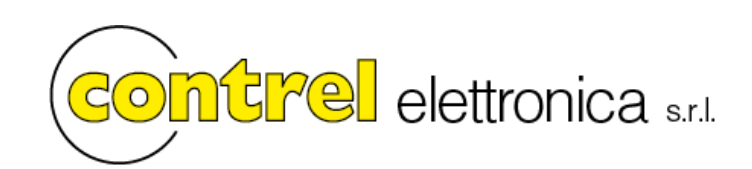

Information in this document is subject to change without notice and does not represent a commitment on the part of Contrel elettronica. This documentation is consigned to the customer to enable the correct and safe operation of the instrument; any other use of documentation is strictly prohibited. The information contained herein is the property of Contrel elettronica, and by law, no part of it may be reproduced, transcribed, stored in any retrieval system, or translated into any language by means (even for internal purposes by the customer) without the express written permission of Contrel elettronica. In addition, no part of this manual may be transmitted in any form by any means, including photocopying and recording, for any purposes, without the express written permission of Contrel elettronica. In case of Copyright violation the customer is directly responsible.

#### **TERMS OF WARRANTY**

The warranty is valid for the period of 24 months after material receipt.

The warranty covers free repair or replacement of equipment parts, which are recognized as faulty due to manufacturing defects.

Warranty does not cover those parts which results defective due to misuse or improper use, incorrect installation or maintenance, operation by unauthorized personnel, damage during transportation, or which in any case do not show manufacturing defects of the equipment.

Not included in the warranty terms are technical interventions regarding equipment installation to electrical systems.

The manufacturer declines any responsibility for eventual injury or damage to persons, animals or things as result of failure to follow the instructions in the user manual or caused by improper use of equipment.

The expenses of transport as well as the relative risks of same both to and from the place of repair, will be the sole responsibility of the user.

This warranty expires after the date of purchase and any assistance required after said date including spare parts, labour, transport of personnel and material will be charged to the user following the tariffs in force for Technical Assistance Service at the time of such requested service. In any case the replacement of the equipment as well as the extension of warranty after such breakdown is excluded.

Safety information

#### Important information

Read these instructions carefully and look at the equipment to become familiar with the device before trying to install, operate, service or maintain it. The following special messages may appear throughout this bulletin or on the equipment to warn of potential hazards or to call attention to information that clarifies or simplifies a procedure.

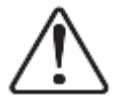

This is the safety alert symbol. It is used to alert you to potential personal injury hazards. Obey all safety messages that follow this symbol to avoid possible injury or death.

#### Please note

Electrical equipment should be installed, operated, serviced and maintained only by qualified personnel. No responsibility is assumed by Contrel elettronica for any consequences arising out of the use of this material.

A qualified person is one who has skills and knowledge related to the construction, installation, and operation of electrical equipment and has received safety training to recognize and avoid the hazards involved.

#### Document scope

This manual is intended for use by designers, system builders and maintenance technicians with an understanding of electrical distribution systems and monitoring devices.

#### Safety precautions

Installation, wiring, testing and service must be performed in accordance with all local and national electrical codes. Carefully read and follow the safety precautions outlined below.

#### DANGER

#### HAZARD OF ELECTRIC SHOCK, EXPLOSION

- · Apply appropriate personal protective equipment and follow safe electrical work practices.
- This equipment must only be installed and serviced by gualified electrical personnel.
- Turn off all power supplying this device and the equipment in which it is installed before working on the device or equipment.
- Always use a properly rated voltage sensing device to confirm power is off.

• Before performing visual inspections, tests, or maintenance on this equipment, disconnect all sources of electric power. Assume that all circuits are live until they have been completely de-energized, tested and tagged. Pay particular attention to the design of the power system. Consider all power supply sources, particularly the potential for back-feed.

- Do not exceed the device's ratings for maximum limits.
- Never short the secondary of a voltage transformer (VT).
- Never open circuit a current transformer (CT).

#### Failure to follow these instructions will result in death or serious injury.

#### UNINTENDED OPERATION

Do not use the meter for critical control or protection applications where human or equipment safety relies on the operation of the control circuit. Failure to follow these instructions can result in death, serious injury or equipment damage.

#### **Description**

The power meter measures currents and voltages and reports real-time RMS values for all 3-phases and neutral. In addition, the power meter calculates power factor, real power, reactive power, and more.

The product functions of power meters provide the various measurement capabilities required to monitor an electrical installation with basic power quality analysis (THD, harmonic analysis up to 63<sup>rd</sup> order).

The key features are:

- flush-mount housing, 144x144 mm
- true RMS measurements
- high accuracy
- · easy and fast navigation
- electrical parameters monitoring such as I, In, U, V, PQS, E, PF, Hz
- · power/current demand, peak demand
- basic power quality analysis (THD, harmonics up to 63rd order, dip, swell, interrupts)
- waveforms V, I
- advanced programmable I/O functions
- log memory
- minimum/maximum values for many parameters
- management of up to 16 timebands
- up to 2 digital inputs and 2 digital outputs
- up to 4 analog outputs
- Modbus, ModbusTCP, Profibus, M-Bus communication

The following table lists the metering characteristics of the power meter for the measurement:

|                | Real-Time | Relative<br>Min/Max | Absolute<br>Min/Max | AVG | Max Demand | Graphics |
|----------------|-----------|---------------------|---------------------|-----|------------|----------|
| Voltage L-N    | •         | •                   | •                   | •   | •          | •        |
| Voltage L-L    | •         | •                   | •                   |     |            |          |
| Current        | •         | •                   | •                   | •   | •          | •        |
| PF             | •         | •                   | •                   | •   | •          | •        |
| Cos Phi        | •         | ٠                   | •                   | •   | •          |          |
| Tan Phi        | •         | •                   | •                   | •   | •          |          |
| Crest factor   | •         | •                   | •                   |     |            |          |
| Active power   | •         | ٠                   | •                   | •   | •          | ٠        |
| Reactive power | •         | •                   | •                   | •   | •          | •        |
| Apparent power | •         | •                   | •                   | •   | •          | •        |
| Frequency      | •         | •                   | •                   | •   |            |          |
| THD V & A      | •         |                     |                     |     |            |          |
| Harmonics      | •         |                     |                     |     |            | •        |
| Counters       | •         |                     |                     |     |            |          |
| Expected power | •         |                     |                     |     |            |          |

#### Standard configuration

| Power supply         | 90250 VAC/DC                                            |
|----------------------|---------------------------------------------------------|
| Current inputs       | 1 A or 5 A (Requires x/5A or x/1A current transformers) |
| Measurement accuracy | Class 1 (Active energy)                                 |
| Digital I/O          | 2 Digital outputs (photo-mos)                           |
| Modbus RS-485        | Number of ports: 1                                      |
| Basic Power Quality  | Not available                                           |

#### Additional resources

| Power supply         | 2060 VAC/DC                           |                                       |                                       |                                                           |  |  |  |  |
|----------------------|---------------------------------------|---------------------------------------|---------------------------------------|-----------------------------------------------------------|--|--|--|--|
| Current inputs       | 1 A or 5 A + Neutral                  | Rogowski                              | Rogowski + Neutral                    | TT / TTA                                                  |  |  |  |  |
| Measurement accuracy | Class                                 | 0,5S                                  | Clas                                  | s 0,2S                                                    |  |  |  |  |
| I/O                  | 2 Digital outputs<br>2 Digital inputs | 2 Digital outputs<br>2 Analog outputs | 2 Digital outputs<br>4 Analog outputs | 2 Digital outputs<br>2 Digital inputs<br>4 Analog outputs |  |  |  |  |
| Communication        | Number of<br>RS-485 ports: 2          | Modbus RS-485<br>Mobus TCP            | Modbus RS-485<br>Profibus             | Modbus RS-485<br>M-Bus                                    |  |  |  |  |
| Basic Power Quality  | H option<br>H+ option                 |                                       |                                       |                                                           |  |  |  |  |

| H option  | Waveforms, Harmonics up to 63rd order, DIP/Swell                 |
|-----------|------------------------------------------------------------------|
| H+ option | Waveforms, Harmonics up to 63rd order, DIP/Swell, Interrupts (V) |

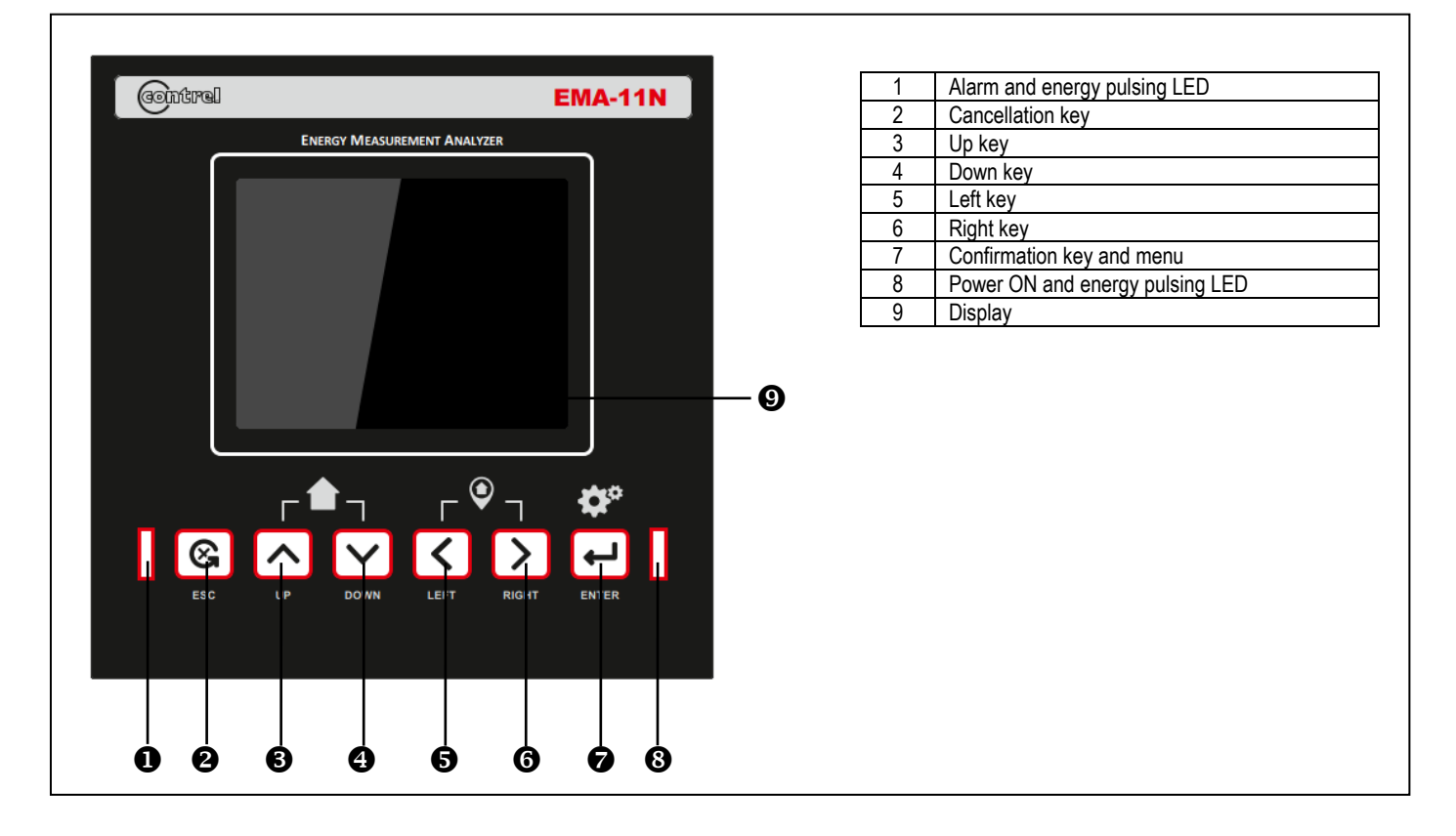

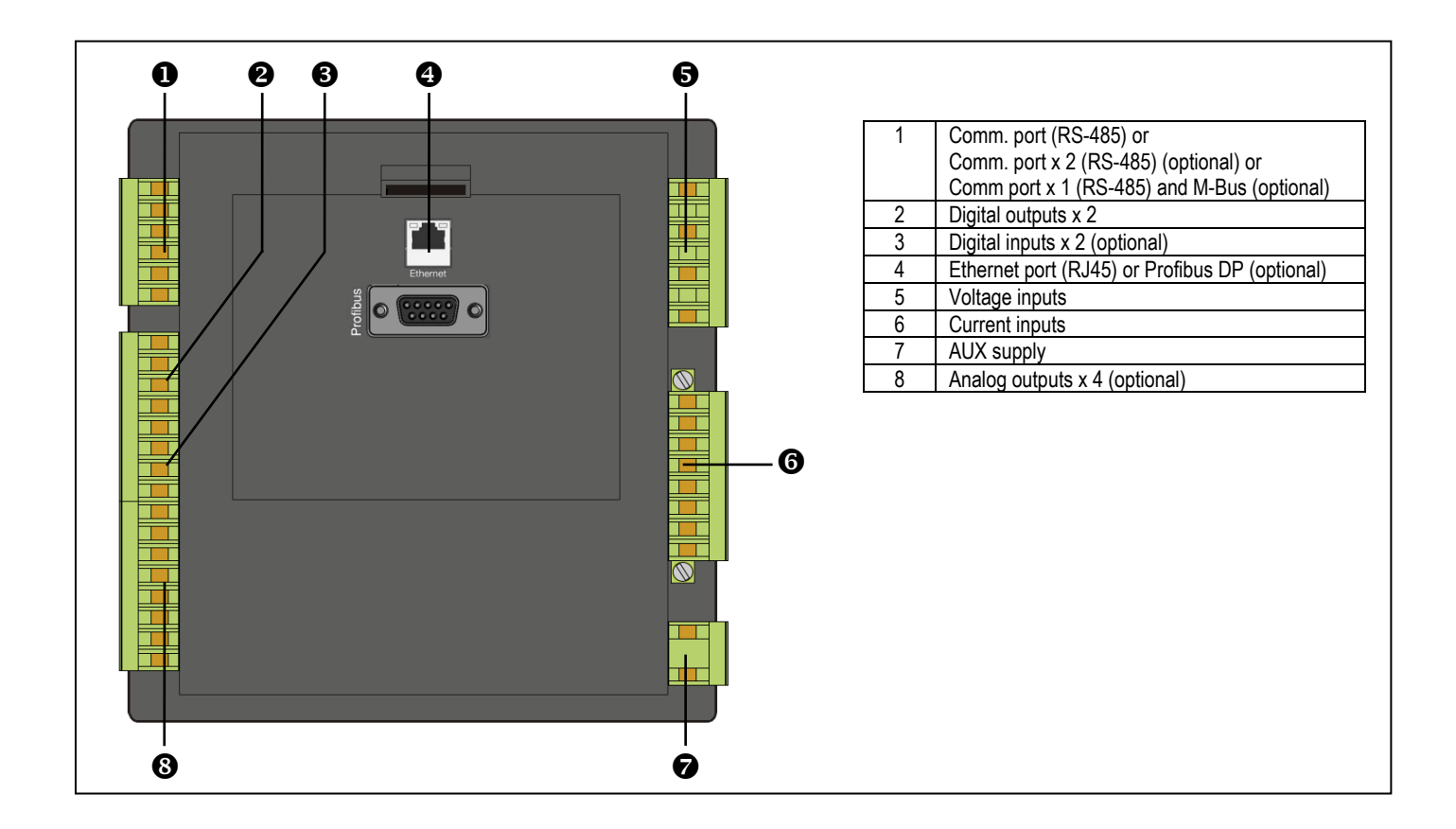

#### Startup (first time and at every system reset)

To start up the device, you must specify the operating parameters listed below in the device settings:

- Steps for starting up the device
- 1. Apply the supply voltage
- 2. Parameterizing the device
  - 2.1 Language selection (set the language in which the display text is to appear)
  - 2.2 Type of wiring connection
  - 2.3 CT primary
  - 2.4 CT secondary
  - 2.5 CT Neutral primary
  - 2.6 CT Neutral secondary
  - 2.7 VT primary
  - 2.8 VT secondary
  - 2.9 Date and time
- 3. Apply the measuring voltage
- 4. Apply the measuring current
- 5. Check the displayed measured values

#### NOTICE

#### Check the connections

Incorrect connection can result in malfunctions and failure of the device. Before starting up the EMA-11N, check that all connections are correct.

#### **Device interface**

The general display of the power meters is shown in the following picture:

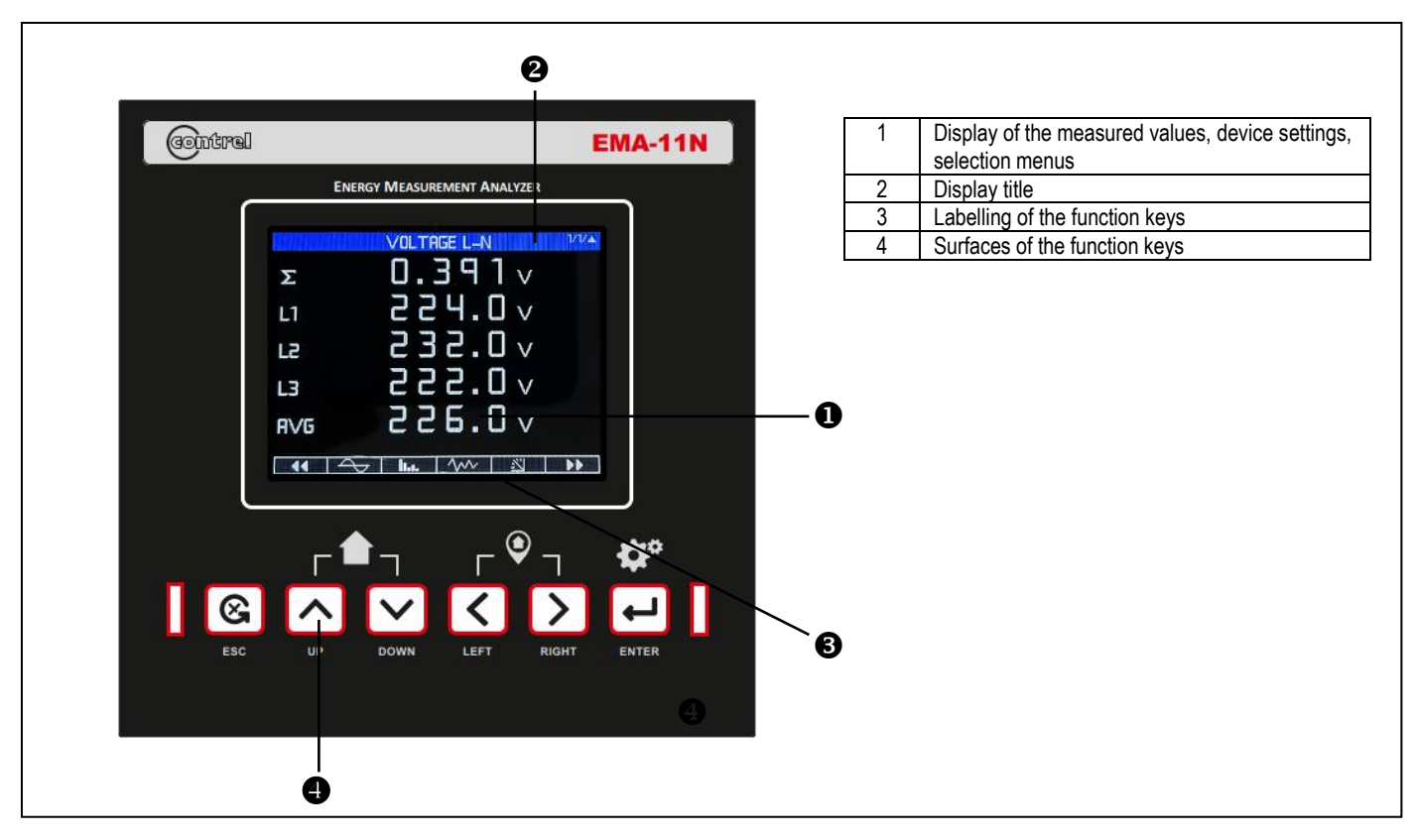

Display: Display - Display title - Key labelling

The display is structured as follows:

- Display area represents the real-time measured values, min/max/avg/max demand values, graphics, device settings and selection menus.
- Header area specifies the information visible in the display area.
- Footer area specifies the functions assigned to the function keys.

#### Function keys: Key labelling - Key surfaces

The six function keys enable operator input to the device:

- Navigation in the menus
- Selection of the measured value displays
- Selection of the measured visualization type (numbers, trends, waveform, harmonics, analogical mode)

The keys have multiple assignments. Function assignments and key labelling change according to the context of operator input. The designation of the current key function can be seen above the key number in the footer area of the display.

#### Harmonic analysis page

- The EMA-11N provides the harmonic analysis up to the 63<sup>rd</sup> order of the followings measurements:
- phase-to-phase voltages
- phase-to-neutral voltages
- currents
- For each of these measurements, there is a display page that graphically represents the harmonic content through a bar graph.
- Every column is related to one harmonic order, even and odd.
- Every histogram represents each phase L1, L2, L3
- The value of harmonic content is expressed as a percentage.
- It is possible to show the harmonic content in numeric format, pressing  $\leftarrow \rightarrow$  keys
- The vertical scale of the graph is automatically selected among full-scale values, depending on te column with the highest value.

#### Waveforms page

- This page graphically views the waveform of the voltage and current signal reads by the EMA-11N.
- It is possible to see one phase at a time or 3-phase, selecting it with  $\leftarrow \rightarrow$  keys.
- The vertical scale is automatically scaled in order to fit the waveform on the screen.

#### Energy meters page

- Each energy meter page shows the following meters simultaneously:
  - active energy Imported, total and each phase L1, L2, L3 meters
  - active energy Exported, total and each phase L1, L2, L3 meters
  - reactive energy Imported, total and each phase L1, L2, L3 meters
  - reactive energy Exported, total and each phase L1, L2, L3 meters
  - reactive energy each quadrant (1...4), total and each phase L1, L2, L3 meters
  - apparent energy, total and each phase L1, L2, L3 meters
  - net energy
- Pressing ← → keys, the display moves to sub-page with timeband meters.
- To clear energy meters, it's necessary to access the commands menu.

#### **Energies and Counters**

- For the Energy billing, the EMA-11N can manage 16 different timebands in addition to the total Energy meters.
- The timebands selection is made by external digital inputs or through the dedicated command via communication protocol or internal preset mode.
- In preset control mode, the tariff switching is triggered by the real-time clock. The schedule modes for preset are:
  - Daily mode
  - Period mode
  - Holiday mode
- The preload energy values will be added to the energy meters.

#### Trend graph page

- The trend graph page allows to show the changes in the time of one following measurements.
- voltages L1-N L2-N L3-N
- currents
- When the maximum storage capacity is exceeded, the newest data will overwrites the oldest, so that the most recent data is always shown.
- The vertical full scale is calculated automatically.

#### Bar graph page

- The bar graph page allows to show of the following measurements:
  - daily active and reactive powers
  - active energy consumption (daily, weekly, monthly day by day and yearly), Imported and exported
  - reactive energy consumption (daily, weekly, monthly day by day and yearly), Imported and exported
- The vertical full scale is calculated automatically.

#### Phasor diagram

- The phasor diagram shows voltages and currents in relation to each other. The voltages and currents that belong together are depicted in similar colours (red and orange L1, light-green and purple L2, light-blue and dark-blue L3). In this way, the phase angles can easily be assigned.
- The display shows:
  - Voltages VL1, VL2, VL3
  - Currents IL1, IL2, IL3
  - Phase angle VL1-2, VL2-3, VL3-1
  - Phase angle V-A L1, V-A L2, V-A L3

#### User pages

- The user can create a maximum of 6 customized display pages.
- Each of these pages can view 6 measurements, freely chosen among the available readings of the EMA-11N.
- The title of the page can be freely programmed by the user, allowing, for instance, indicating the part of the plant supervised by the analyzer.
- The footer area of the page can be freely programmed by the user specified the title assigned to the function keys.
- The user pages are placed in a position that allows the reach them easily starting from the first pages, by pressing the keys.
- Like all other pages, it is possible to set the EMA-11N to return automatically to the user page after time has elapsed without keystrokes.

#### Data logger function

- The data logger allows to store at regular intervals up to 14 variables chosen freely among the analyzer measures.
- Provide two type of data logger: generic and smart. The smart logger store instantaneous value, average value, maximum and minimum value.
- Every record is marked with a time stamp taken from the real-time clock. The minimum sampling period (distance between two records) is of 1 second.
- The recording can be continuous (driven by a regular time intervals) or conditional, driven by the status of one internal variable. It's possible to define starting/stopping of the recording.
- When the memory is full, the user can choose to stop the recording (END MEMORY mode) or to continue overwriting the oldest records (FIFO mode).
- The display page dedicated to the data logger status shows all the fundamental information, like number of measures, total records, available free
  memory, residual time before the memory is filled.

#### Logic expression

- It is possible to create max 8 internal variables named LE1...8, whose status depends on the combination of limit thresholds, inputs, measurements, etc.
- The operands can be combined each other with the following operators: sum, subtraction, multiplication, division.
- Every logic variable is the result of max 2 operands with 1 operations.
- The LOGIC EXPRESSION page displays, for every variable LE1...8, the status of the final result, that is the status of the selected Logic Expression.

#### **Communication channels**

- The EMA-11N supports a maximum of 2 communications protocols.
- The communication channels are completely independent, both for the hardware (physical interface) and for the communication protocol.
- The two channels can communicate at the same time.
  - Type of communication:
  - RS485 Modbus RTU
    - Ethernet Modbus TCP
    - Profibus DP
  - M-Bus

#### Power factor convention

Power factor (PF) is the ratio of active power (P) to apparent power (S), and is a number between 0 and 1. The meter shows positive or negative power factor according to standards.

The following diagrams show the correlation between kW, kVAR, PF, and inductive or capacitive loads for both the IEC, IEEE and SIGN standards. The EMA-11N permits to select the power factor sign convention.

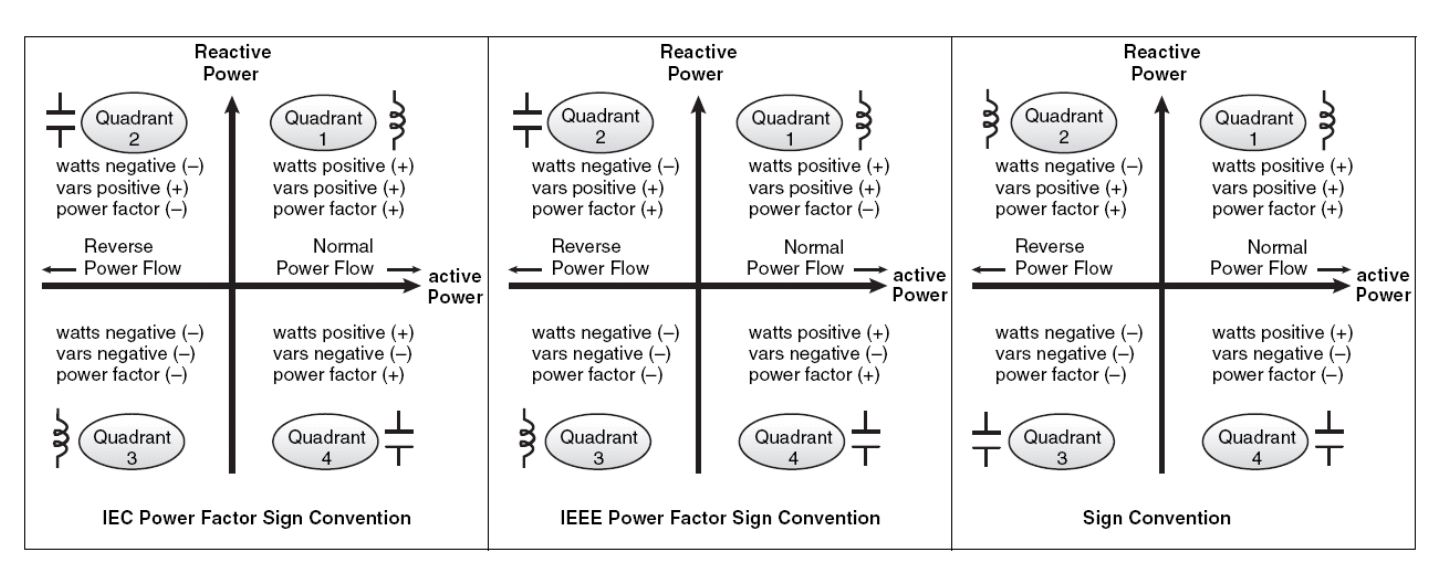

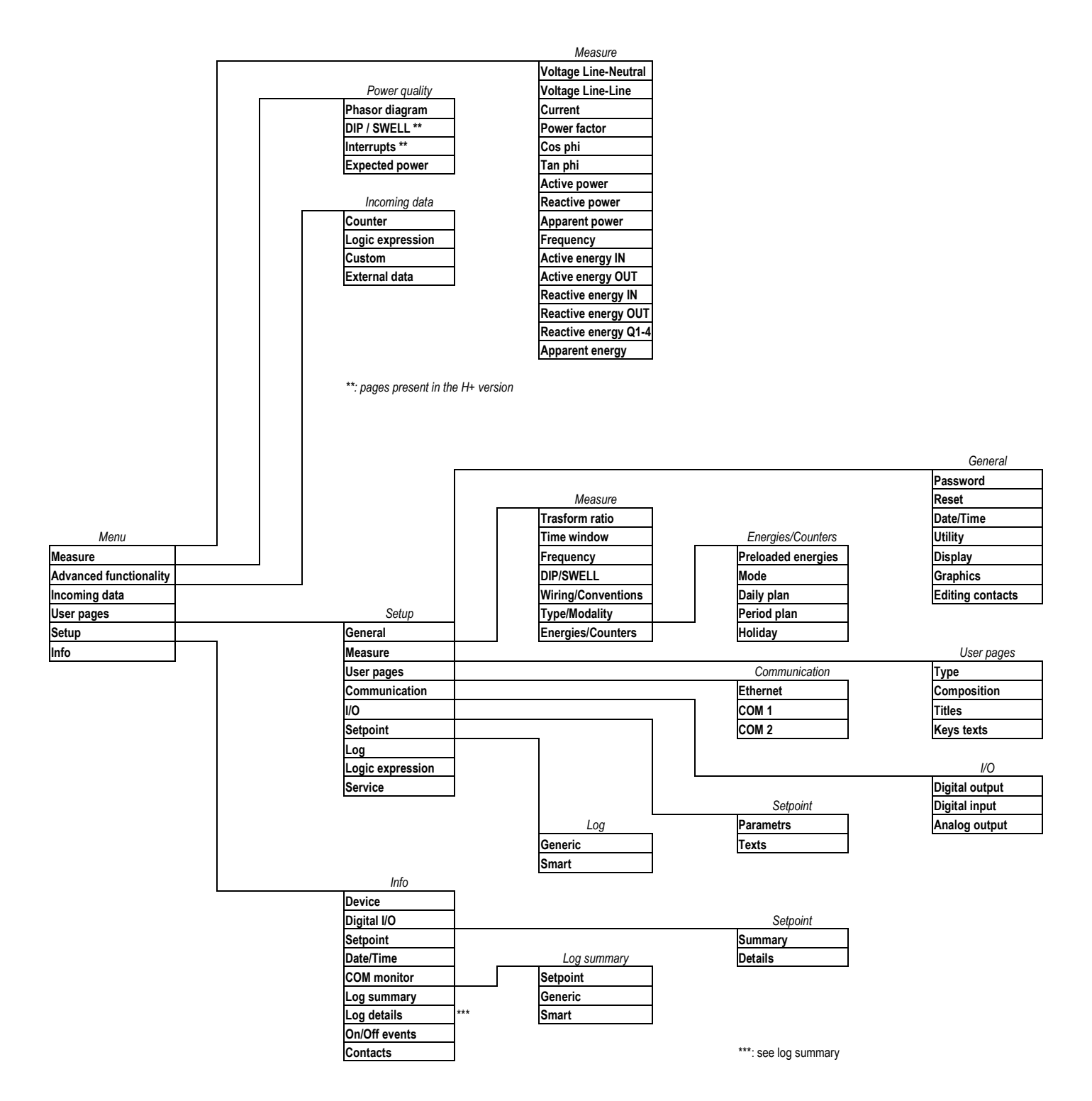

#### Visualization and measures

Navigation STANDARD menu using  $\leftarrow \rightarrow \uparrow \downarrow$  keys

| Voltage<br>L-N            | Real<br>time | wa            | 3PH<br>aveform | V<br>wa       | ′1-A1<br>veforn | n wa          | /2-A2<br>aveform | n w           | V3-A3<br>vaveform | ר <sup>ו</sup> | THD         | (<br>fa                      | Crest<br>actor                             |                  | Trend            | Min-N<br>rel                             | lax                   | Min-Ma<br>abs     | x                               | AVG               | М                 | D                      | Analog<br>Graph<br>L13 |
|---------------------------|--------------|---------------|----------------|---------------|-----------------|---------------|------------------|---------------|-------------------|----------------|-------------|------------------------------|--------------------------------------------|------------------|------------------|------------------------------------------|-----------------------|-------------------|---------------------------------|-------------------|-------------------|------------------------|------------------------|
| Harmonics<br>V L-N        |              | Har           | monics         | V L1          | Harmonics \     |               |                  | cs V L2       | L2 Harmonics V L3 |                |             |                              | Harmonics V L-N<br>number format (page 14) |                  |                  |                                          |                       |                   |                                 |                   |                   |                        |                        |
| Voltage<br>L-L            | R            | eal tin       | ne             |               | 3P              | PH Wave       | eform            |               | THD               |                |             | Crest factor Min-Max relativ |                                            |                  | ve Min-Max abs   |                                          |                       |                   |                                 |                   |                   |                        |                        |
| Harmonics<br>V L-L        |              | Harn          | nonics \       | / L1-2        |                 |               |                  | На            | armonics          | s V L2-3       | 3           |                              |                                            |                  | Harmor           | nics V L3                                | -1                    |                   |                                 | Ha<br>number      | rmonics<br>format | s V L-L<br>(page       | 14)                    |
| Current                   | Real<br>time | 3F<br>wave    | PH<br>eform    | V1-A<br>wavef | A1<br>form      | V2-/<br>wavef | A2<br>form       | V3<br>wave    | -A3<br>eform      | THD            | C           | Crest<br>actor               | Load<br>bars                               |                  | Trend            | Min-<br>Max                              | M<br>M                | in-<br>ax         | AVG                             | ME                | )                 | Analog<br>Graph<br>3PH | Analog<br>Graph        |
| Harmonics<br>I            |              | Ha            | rmonics        | IL1           |                 |               | l                | ŀ             | larmoni           | cs I L2        |             |                              |                                            |                  | Harmo            | onics I L3                               | 3                     |                   |                                 | Hanumber          | rmonics<br>format | s I L-N<br>(page       | 14)                    |
| Power<br>Factor           | Rea          | I time        |                |               | Min-M<br>rel    | lax           |                  | Ν             | /lin-Max<br>abs   |                |             | A                            | VG                                         |                  |                  | MD                                       |                       |                   | Ana<br>Graph                    | log<br>3PH        |                   | An<br>Graph            | alog<br>n L13          |
| CosPhi                    | Rea          | I time        |                |               | Min-M<br>rel    | lax           |                  | Ν             | /lin-Max<br>abs   |                |             | A                            | VG                                         |                  |                  | MD                                       |                       | (                 | Ana<br>Graph                    | log<br>3PH        |                   | An<br>Graph            | alog<br>n L13          |
| TANPhi                    |              | Real          | time           |               |                 |               | Min-l<br>re      | Max<br>el     |                   |                |             | Min∙<br>a                    | -Max<br>bs                                 |                  |                  |                                          | AVG                   | 6                 |                                 |                   |                   | MD                     |                        |
| Active<br>Power           | Real<br>time | M             | lin-Max<br>rel | Mir           | n-Max<br>abs    | A             | VG               |               | MD                | Ana<br>mo      | alog<br>ono | Ana<br>L1 i                  | alog<br>mon.                               | Ar<br>L2         | nalog<br>mon.    | Analo<br>L3 mo                           | g<br>n. 3             | Analog<br>PH bid. |                                 | Analog<br>L1 bid. | Ana<br>L2 t       | log<br>bid.            | Analog<br>L3 bid.      |
| Reactive<br>Power         | Real ti      | ime           | I              | Min-Ma<br>rel | X               | M             | lin-Max<br>abs   | ĸ             | A                 | VG             |             | N                            | 1D                                         |                  | Analog<br>3PH    | og Graph Analog Graph<br>'H bid. L1 bid. |                       | h                 | Analog Graph<br>L2 bid. L3 bid. |                   |                   |                        |                        |
| Apparent<br>Power         |              | Real          | time           |               |                 |               | Min-<br>re       | Max<br>el     |                   |                |             | Min<br>a                     | Max AVG                                    |                  |                  | MD                                       |                       |                   |                                 |                   |                   |                        |                        |
| Frequency                 |              | Real          | time           |               |                 |               | Min-<br>re       | Max<br>el     |                   |                |             | Min-Max AVG                  |                                            |                  | 6                | MD                                       |                       |                   |                                 |                   |                   |                        |                        |
| Graph<br>Power            | Mor          | nday          |                | -             | Tuesd           | ay            |                  | We            | dnesda            | у              | Thursd      |                              | sday                                       |                  |                  | Friday                                   |                       |                   | Saturday                        |                   |                   | Su                     | nday                   |
| Active<br>Energy IN       | Т            | Fotal I       | meter          |               |                 | Tin           | nebano           | d1 me         | ter               |                |             |                              |                                            | Timeband16 meter |                  |                                          |                       |                   |                                 |                   |                   |                        |                        |
| Active<br>Energy<br>OUT   | r            | Fotal I       | meter          |               |                 | Tin           | nebano           | d1 me         | ter               |                |             |                              |                                            |                  |                  |                                          | Timeband16 meter      |                   |                                 |                   |                   |                        |                        |
| Reactive<br>Energy IN     | 7            | Fotal I       | meter          |               |                 | Tin           | neban            | d1 me         | ter               |                |             |                              |                                            |                  |                  | Timeband16 meter                         |                       |                   |                                 |                   |                   |                        |                        |
| Reactive<br>Energy<br>OUT | 7            | Fotal I       | meter          |               |                 | Tin           | nebano           | d1 me         | ter               |                |             |                              |                                            |                  | Timeband16 meter |                                          |                       |                   |                                 |                   |                   |                        |                        |
| Reactive<br>Energy<br>Q   |              | Q             | uadrant        | 1             |                 |               |                  |               | Quadra            | ant 2          |             |                              |                                            |                  | Qua              | drant 3                                  |                       |                   |                                 |                   | Quadrant 4        |                        |                        |
| Apparent<br>Energy        | T            | Fotal         | meter          |               |                 | Tin           | neban            | d1 me         | ter               |                |             |                              |                                            |                  |                  |                                          |                       |                   |                                 |                   | Timeba            | ind16 i                | meter                  |
| NET<br>Energy             |              |               |                |               |                 |               |                  |               |                   |                |             | Total                        | meter                                      |                  |                  |                                          |                       |                   |                                 |                   |                   |                        |                        |
| Graph<br>Energy           |              | Da            | ily            |               |                 |               | Wee              | ekly          |                   |                |             |                              |                                            |                  | Yearly           | 1                                        |                       |                   |                                 | J                 | January December  |                        |                        |
| Table<br>Energy           |              | Janu<br>Day 0 | ary<br>1-16    |               |                 |               | Janua<br>Day 1   | ary 1<br>7-31 |                   |                |             |                              | December<br>Day 01-16                      |                  |                  |                                          | December<br>Day 17-31 |                   |                                 |                   |                   |                        |                        |

#### Visualization and measures

Navigation SMART menu with footer area - specifies the functions assigned to the function keys.

|                                                                                    | KEY 1 | KEY 2                                                                                                    | KEY 3                                                                                                    | KEY 4                                                         | KEY 5                                                                                                    | KEY 6 |
|------------------------------------------------------------------------------------|-------|----------------------------------------------------------------------------------------------------|----------------------------------------------------------------------------------------------------|---------------------------------------------------------------|----------------------------------------------------------------------------------------------------|-------|
| Voltage L-N                                                                        | PREV. | Instantaneous<br>waveform three-phase<br>waveform V1-A1<br>waveform V2-A2<br>waveform V3-A3<br>THD<br>crest factor              | Harmonics 1 *<br>Harmonics 2 *<br>Harmonics 3 *<br>Harmonics table 1/4 *<br>Harmonics table 2/4 *<br>Harmonics table 3/4 *<br>Harmonics table 4/4 *    | Trend<br>Min-Max relative<br>Min-Max ABS<br>AVG<br>Max Demand | Analog Graph L1<br>Analog Graph L2<br>Analog Graph L3                                                                                                    | NEXT  |
| Voltage L-L                                                                        | PREV. | Instantaneous<br>waveform three-phase<br>THD<br>crest factor                                                                    | Harmonics 12 *<br>Harmonics 23 *<br>Harmonics 31 *<br>Harmonics table 1/4 *<br>Harmonics table 2/4 *<br>Harmonics table 3/4 *<br>Harmonics table 4/4 * | Min-Max relative                                              | Min-Max ABS                                                                                                    | NEXT  |
| Current                                                                            | PREV. | Instantaneous<br>waveform three-phase<br>waveform V1-A1<br>waveform V2-A2<br>waveform V3-A3<br>THD<br>crest factor<br>Load bars | Harmonics 1 *<br>Harmonics 2 *<br>Harmonics 3 *<br>Harmonics table 1/4 *<br>Harmonics table 2/4 *<br>Harmonics table 3/4 *<br>Harmonics table 4/4 *    | Trend<br>Min-Max relative<br>Min-Max ABS<br>AVG<br>Max Demand | Analog Graph 3PH<br>Analog Graph L1<br>Analog Graph L2<br>Analog Graph L3                                                                                                    | NEXT  |
| Power Factor<br>Cos Phi                                                            | PREV. | Instantaneous                                                                                                    | Min-Max relative<br>Min-Max ABS                                                                                                    | AVG<br>Max Demand                                             | Analog Graph 3PH<br>Analog Graph L1<br>Analog Graph L2<br>Analog Graph L3                                                                                                    | NEXT  |
| Tan Phi                                                                            | PREV. | Instantaneous                                                                                                    | Min-Max relative                                                                                                    | Min-Max ABS<br>Min-Max ABS                                    | AVG<br>Max Demand                                                                                                    | NEXT  |
| Active Power                                                                       | PREV. | Instantaneous                                                                                                    | Monday<br>Tuesday<br>Wednesday<br>Thursday<br>Friday<br>Saturday<br>Sunday                                                                             | Min-Max relative<br>Min-Max ABS<br>AVG<br>Max Demand          | Analog Graph 3PH-mono<br>Analog Graph L1-mono<br>Analog Graph L2-mono<br>Analog Graph L3-mono<br>Analog Graph 3PH-bidi<br>Analog Graph L1-bidi<br>Analog Graph L2-bidi<br>Analog Graph L3-bidi | NEXT  |
| Reactive Power                                                                     | PREV. | Instantaneous                                                                                                    | Monday<br><br><br>Sunday                                                                                                    | Min-Max relative<br>Min-Max ABS<br>AVG<br>Max Demand          | Analog Graph 3PH-bidi<br>Analog Graph L1-bidi<br>Analog Graph L2-bidi<br>Analog Graph L3-bidi                                                                                                  | NEXT  |
| Apparent Power<br>Frequency                                                        | PREV. | Instantaneous                                                                                                    | Min-Max relative                                                                                                    | Min-Max ABS                                                   | AVG<br>Max Demand                                                                                                    | NEXT  |
| Active Energy IN<br>Active Energy OUT<br>Reactive Energy IN<br>Reactive Energy OUT | PREV. | Actual<br>TB1<br><br>TB16                                                                                                    | DAY<br>WEEK<br>YEAR                                                                                                    | MONTH 1<br><br><br><br>MONTH 12                               | MONTH 1 - D01-16<br>MONTH 1 - D17-31<br><br>MONTH 12 - D01-16<br>MONTH 12 - D17-31                                                                                                    | NEXT  |
| Reactive Energy Q                                                                  | PREV. | Actual Q1<br>TB1<br><br>TB16                                                                                                    | Actual Q2<br>TB1<br><br>TB16                                                                                                    | Actual Q3<br>TB1<br><br>TB16                                  | Actual Q4<br>TB1<br><br>TB16                                                                                                    | NEXT  |
| Apparent Energy                                                                    | PREV. | Instantaneous<br>TB1<br><br>TB16                                                                                                | NET                                                                                                    |                                                               |                                                                                                    | NEXT  |
|                                                                                    |       |                                                                                                    | . 0µ001                                                                                                    |                                                               |                                                                                                    |       |

#### Measuring inputs

#### Current measurement

The device is designed for connection of current transformers with secondary currents of 1 A and 5 A. It is only possible to measure alternating currents. Optionally (during the order phase), Rogowski sensors can be used.

Voltage measurement

The EMA-11N with multi-range power supply is designed for measuring in systems with rated AC voltages to:

- 400 V phase-to-neutral
- 690 V phase-to-phase

#### Power supply

A supply voltage is required to operate the device. Please consult the technical data or the type plate for the type and level of the possible supply voltage. The EMA-11N can be supplied with an AC / DC multi-range power supply or a AC / DC extra-low voltage power supply:

- AC/DC multi-range power supply: Supply by 90 to 250 VAC ±10 % / 50 / 60 Hz or 90 to 250 VDC ±10 %.
- Extra-low voltage AC/DC power supply: Supply by 20 to 60 VAC ±10 % / 50 / 60 Hz or 20 to 60 VDC ±10 %.

#### CAUTION

#### **Observe limit values**

Failure to do so may result in damage to the device and the equipment.

The limits given in the technical data and on the type plate must not be exceeded even at startup or when testing the device.

If a supply voltage is applied that does not comply with the specifications on the type plate, this can result in malfunctioning and failure of the device.

#### Wiring settings

- Set wiring parameters according to the used wiring diagram. See wiring diagrams at the end of the manual.
- The Device status page allows to verify if the connection of the EMA-11N device has been executed properly.
- The wiring status page and phasor diagram allows to verify the following points:
  - reading of the three phases
  - voltage phases (angles between phases is different by 120°)
  - reverse polarity of each CT
- mismatch between voltage and current phases
- If something not succeed, the display shows NOT CORRECT otherwise CORRECT

#### PARAMETERS MENU

#### **Configuration**

Setup → General

| PASSWORD                                                             | Range                                                                                    | Default |  |  |  |  |  |
|----------------------------------------------------------------------|------------------------------------------------------------------------------------------|---------|--|--|--|--|--|
| Level 1 [visual]                                                     | 0 ÷ 999999999                                                                            | 0 (OFF) |  |  |  |  |  |
| If set to 0, password is disabled and the access to all              | viewing and setup is allowed                                                             |         |  |  |  |  |  |
| Level 2 [setup]                                                      | 0 ÷ 999999999                                                                            | 0 (OFF) |  |  |  |  |  |
| If set, value to be specified to get setup parameters a              | access                                                                                   |         |  |  |  |  |  |
| Validity key [min]                                                   | 1 ÷ 60                                                                                   | 5       |  |  |  |  |  |
| Keys enabling time after setup parameters access                     |                                                                                          |         |  |  |  |  |  |
| Keys protection                                                      | YES / NO                                                                                 | NO      |  |  |  |  |  |
| When enabled, value to be specified to get setup par                 | ameters access                                                                           |         |  |  |  |  |  |
| Communication protection                                             | YES / NO                                                                                 | NO      |  |  |  |  |  |
| When enabled, value to be specified before to sending set parameters |                                                                                          |         |  |  |  |  |  |
| Enable options                                                       | 0 ÷ 999999999                                                                            | 0       |  |  |  |  |  |
| Special code value to enable software features (swite                | Special code value to enable software features (switch off/on the device to enable them) |         |  |  |  |  |  |

| RESET                                                  | Range                                                       | Default |  |  |  |  |  |  |
|--------------------------------------------------------|-------------------------------------------------------------|---------|--|--|--|--|--|--|
| Global                                                 | YES / NO                                                    | -       |  |  |  |  |  |  |
| All device parameters are resetted to factory default  | All device parameters are resetted to factory default value |         |  |  |  |  |  |  |
| Default setup                                          | YES / NO                                                    | -       |  |  |  |  |  |  |
| All setup parameters are resetted to factory default v | alue                                                        |         |  |  |  |  |  |  |
| All energies                                           | YES / NO                                                    | -       |  |  |  |  |  |  |
| Clears energy meters                                   |                                                             |         |  |  |  |  |  |  |
| TB energies                                            | YES / NO                                                    | -       |  |  |  |  |  |  |
| Clears tariff energy meters (excluded total energies)  |                                                             |         |  |  |  |  |  |  |

| Counters                                                 | YES / NO | - |
|----------------------------------------------------------|----------|---|
| Clears counters                                          |          |   |
| TB counters                                              | YES / NO | - |
| Clears all counters timebands (excluded total counters). |          |   |
| Min-Max                                                  | YES / NO | - |
| Reset of MIN and MAX of all readings                     |          |   |
| Max demand                                               | YES / NO | - |
| Reset of Max Demand of all readings                      |          |   |
| Log energies                                             | YES / NO | - |
| Clears all energy meters logs                            |          |   |
| Log setpoint                                             | YES / NO | - |
| Clears all alarm setpoint logs                           |          |   |
| All logs                                                 | YES / NO | - |
| Clears all logs                                          |          |   |
| ON/OFF events                                            | YES / NO | - |
| Clears all switching on / off device logs                |          |   |
| Manual reset SP-DO                                       | YES / NO | - |
| Reset of the digital outputs used in setpoint menu       |          |   |

| DATE / TIME | Range              | Default |
|-------------|--------------------|---------|
| Hour        | 0 ÷ 23             | -       |
| Minute      | 0 ÷ 59             | -       |
| Seconds     | 0 ÷ 59             | -       |
| Day of week | Monday ÷ Sunday    | -       |
| Day         | 1 ÷ 31             | -       |
| Month       | January ÷ December | -       |
| Year        | 2000 ÷ 2099        | -       |

| UTILITY                                                                              | Range                                                  | Default    |  |  |  |  |
|--------------------------------------------------------------------------------------|--------------------------------------------------------|------------|--|--|--|--|
| Language                                                                             | English / Italian / German / Polish / French / Swedish | English    |  |  |  |  |
| Colour theme                                                                         | blue-white gray-black                                  | Blue-black |  |  |  |  |
| Text dimension                                                                       | normal / big                                           | Normal     |  |  |  |  |
| Setpoint advice                                                                      | YES / NO                                               | NO         |  |  |  |  |
| Page visualization                                                                   | STD / SMART                                            | SMART      |  |  |  |  |
| If set Advanced, footer area - specifies the functions assigned to the function keys |                                                        |            |  |  |  |  |

| DISPLAY                                                  | Range                             | Default                |
|----------------------------------------------------------|-----------------------------------|------------------------|
| Brightness                                               | 1 ÷ 15                            | 15                     |
| Backlight level                                          |                                   |                        |
| Back default page [min]                                  | 1 ÷ 30                            | 5                      |
| If set to a time delay, after that time the display page | goes back to page set as default  |                        |
| Standby                                                  | OFF / ON                          | ON                     |
| Standby delay [min]                                      | 1 ÷ 60                            | 10                     |
| If standby set to ON, after that time the display page   | goes to standby                   |                        |
| Refresh [1 = 250 ms]                                     | 1 ÷ 60                            | 4 (1 sec)              |
| Display update time                                      |                                   |                        |
| SX Led                                                   | Metrological (0.1 kWh) – Setpoint | Metrological (0.1 kWh) |
| DX Led                                                   | Metrological (0.1 kVArh) – Status | Status                 |
|                                                          |                                   |                        |

| GRAPHICS                          | Range    | Default |
|-----------------------------------|----------|---------|
| Clear max bar                     | YES / NO | NO      |
| Reset the max value of bar graphs |          |         |

### 

| Setup $\rightarrow$ Measure                |            |         |
|--------------------------------------------|------------|---------|
| TRANSFORM RATIO                            | Range      | Default |
| CT primary                                 | 1 ÷ 400000 | 1       |
| CT primary winding rated current           |            |         |
| CT secondary                               | 1 ÷ 400000 | 1       |
| CT secondary winding rated current         |            |         |
| CT N primary                               | 1 ÷ 400000 | 1       |
| CT Neutral primary winding rated current   |            |         |
| CT N secondary                             | 1 ÷ 400000 | 1       |
| CT Neutral secondary winding rated current |            |         |
| VT primary                                 | 1 ÷ 400000 | 1       |
| VT primary winding rated voltage           |            |         |
| VT secondary                               | 1 ÷ 400000 | 1       |
| VT secondary winding rated voltage         |            |         |
|                                            |            |         |

| MEASURE WINDOW                                              | Range                                                                                     | Default                      |
|-------------------------------------------------------------|-------------------------------------------------------------------------------------------|------------------------------|
| Upgrade time [min]                                          | 1 / 2 / 3 / 5 / 6 / 10 / 12 / 15 / 20 / 30 / 60                                           | 15                           |
| The time used to calculate the average, maximum, r          | ninimum values and the expected power                                                     |                              |
| Туре                                                        | shifting / fixed                                                                          | shifting                     |
| Selection of average reading calculation method:            |                                                                                           |                              |
| <b>Fixed</b> = Readings are integrated for the set time. Ev | ery time the integration time elapses, the Average value is updated with the re           | sult of the last integration |
| Shifting = The values are integrated for a period time      | e. Every time this interval elapses, the oldest value is replaced with the new or         | ne just calculated           |
|                                                             | Panga                                                                                     | Default                      |
| Fundamental [Hz]                                            | 50 / 60 / 50 / fixed) / 60 (fixed)                                                        | 50                           |
| System frequency network                                    | 50 / 60 / 50 (lixed) / 60 (lixed)                                                         | 50                           |
| Oystennicquency network.                                    |                                                                                           |                              |
| DIP/SWELL                                                   | Range                                                                                     | Default                      |
| DIP threshold [mV]                                          | 10000 ÷ 200000000                                                                         | 190000                       |
| Value under which the voltage must go down to be o          | onsidered as an event                                                                     |                              |
| DIP cycles [1 = 10 ms]                                      | 1 ÷ 10000                                                                                 | 250                          |
| Time for which the voltage value must be above the          | set limit [1 = 10 ms @50Hz - 1 = 8.33 ms @60Hz]                                           |                              |
| SWELL threshold [mV]                                        | 10000 ÷ 200000000                                                                         | 270000                       |
| Value above which the voltage must rise to be consi         | dered as an event.                                                                        |                              |
| SWELL cycles                                                | 1 ÷ 10000                                                                                 | 250                          |
| Time for which the voltage value must be above the          | set limit. [1 = 10 ms @50Hz - 1 = 8.33 ms @60Hz]                                          | 005000                       |
| Interruptions [mV]                                          | 10000 ÷ 200000000                                                                         | 205000                       |
| Hysteresis interruptions [mV]                               | 10000 ÷ 200000000                                                                         | 215000                       |
| Storage                                                     | FIFU<br>Find memory                                                                       | End memory                   |
| When the memory is full, the user can choose to sto         | End memory<br>the recording (End memory mode) or to continue overwriting the oldest recor | rds (EIEO mode)              |
| when the memory is full, the user can choose to sto         |                                                                                           |                              |
| WIRING / CONVENTION                                         | Rance                                                                                     | Default                      |
| Wiring                                                      | 3 phases [4 o 3 wires]                                                                    | 3 phases [4 o 3 wires]       |
| See the wiring table                                        |                                                                                           | - p                          |
|                                                             | Balanced 3 wires                                                                          |                              |
| 4° inputs current                                           | Measured / Computed / Differential                                                        | Measured                     |
| On this item appears Measured if the CT is present          | or <b>Computed</b> if the CT is not present. The user can change the set showed.          |                              |
| Power factor convention                                     | SIGN / IEC / IEEE                                                                         | SIGN                         |
| See the following picture for details on the selected of    | configuration.                                                                            |                              |
| Setpoint timing                                             | 1 s / 0,1 s                                                                               | 1 s                          |
| Checking time for setpoint                                  | 175 m)// 250 m)// 200 m)//                                                                | 250                          |
| Rogowski full scale                                         | 175 mV / 350 mV / 700 mV                                                                  | 350 mV                       |
| Full scale range value for Rogowski coli sensor             |                                                                                           |                              |
|                                                             | Panga                                                                                     | Default                      |
|                                                             | mV / mA / mW / Wh                                                                         | m\/ / mA / \// k\//b         |
| Unit of measure of the measurements                         | mV / mA / W / kWh                                                                         |                              |
|                                                             | V / A / kW / MWh                                                                          |                              |
| Modality                                                    | Monodirectional / Bidirectional                                                           | Bidirectional                |
| If set Bidirectional, the energy meters shows imported      | d and exported                                                                            |                              |
| Compute Isum (I 1+2+3+4)                                    | YES / NO                                                                                  | NO                           |
|                                                             |                                                                                           |                              |

1...10

1

THD avg Selection of average THD samples calculation

#### Energies and Counters

Setup  $\rightarrow$  Measure  $\rightarrow$  Energies/Counters

| PRELOAD ENERGY                  | Range       | Default |
|---------------------------------|-------------|---------|
| <b>ΣWh IN</b> [1 = 0.1kWh]      | 0÷100000000 | 0       |
| <b>ΣWh OUT</b> [1 = 0.1kWh]     | 0÷100000000 | 0       |
| <b>ΣVArh IN</b> [1 = 0.1kVArh]  | 0÷100000000 | 0       |
| <b>ΣVArh OUT</b> [1 = 0.1kVArh] | 0÷100000000 | 0       |
| <b>ΣVAh</b> [1 = 0.1kAh]        | 0÷100000000 | 0       |
| Wh IN L1 [1 = 0.1kWh]           | 0÷100000000 | 0       |
| Wh OUT L1 [1 = 0.1kWh]          | 0÷100000000 | 0       |
| VArh IN L1 [1 = 0.1kVArh]       | 0÷100000000 | 0       |
| VArh OUT L1 [1 = 0.1kVArh]      | 0÷100000000 | 0       |
| <b>VAh L1</b> [1 = 0.1kAh]      | 0÷100000000 | 0       |
| Wh IN L2 [1 = 0.1kWh]           | 0÷100000000 | 0       |
| Wh OUT L2 [1 = 0.1kWh]          | 0÷100000000 | 0       |
| VArh IN L2 [1 = 0.1kVArh]       | 0÷100000000 | 0       |
| VArh OUT L2 [1 = 0.1kVArh]      | 0÷100000000 | 0       |
| <b>VAh L2</b> [1 = 0.1kAh]      | 0÷100000000 | 0       |
| Wh IN L3 [1 = 0.1kWh]           | 0÷100000000 | 0       |
| Wh OUT L3 [1 = 0.1kWh]          | 0÷100000000 | 0       |
| VArh IN L3 [1 = 0.1kVArh]       | 0÷100000000 | 0       |
| VArh OUT L3 [1 = 0.1kVArh]      | 0÷100000000 | 0       |
| <b>VAh L3</b> [1 = 0.1kVAh]     | 0÷100000000 | 0       |
|                                 |             |         |
|                                 |             |         |

|                                                          | Kange                                                 | Delault    |
|----------------------------------------------------------|-------------------------------------------------------|------------|
| Energy changing                                          | manual / from DI / preset                             | manual     |
| Timeband switching:                                      |                                                       |            |
| - Manual                                                 |                                                       |            |
| - From DI: the combination of digital inputs selects the | e actual timeband (TB) used (see the following table) |            |
| - Preset (see timeband Daily and Period plan for mo      | e information)                                        |            |
| Counter changing                                         | manual / from DI                                      | manual     |
| It's possible to select the modality for change the time | band:                                                 |            |
| - Manual.                                                |                                                       |            |
| - From DI: the combination of digital input selects the  | actual timeband (TB) used (see the following table).  |            |
|                                                          |                                                       |            |
|                                                          |                                                       |            |
|                                                          |                                                       | 1 1 0 0 13 |
|                                                          |                                                       |            |
| 0 0 1 0 3 0 1                                            | 1 0 7 1 0 1 0 11                                      | 1 1 1 0 15 |
| 0 0 1 1 4 0 1                                            | 1 1 8 1 0 1 1 12                                      | 1 1 1 1 16 |
|                                                          |                                                       |            |
| DAILY PLAN (from 1 to 16)                                | Range                                                 | Default    |
| Start Hour 1                                             | 00 ÷ 23                                               | 0          |
| Hour at which the timeband will be changed.              |                                                       |            |
| Start Minute 1                                           | 00 ÷ 59                                               | 0          |
| Minute at which the timehand will be changed             |                                                       |            |

**Timeband Used 1** not used ÷ TB-XX\* (band) not used New timeband set. \* XX in TB-XX, depends from the number of the Timeband enabled. Start Hour 16 00 ÷ 23 0 Hour at which the timeband will be changed. Start Minute 16 00 ÷ 59 0 Minute at which the timeband will be changed. Timeband Used 16 not used ÷ TB-XX\* (band) not used

New timeband set. \* XX in TB-XX, depends from the number of the Timeband enabled.

| PERIOD PLAN (from 1 to 16)                           | Range                                  | Default  |
|------------------------------------------------------|----------------------------------------|----------|
| Enable                                               | yes / no                               | no       |
| Enable or disable the plan. WARNING: Set all the fol | lowing parameters before to enable it. |          |
| Start Month                                          | January ÷ December                     | January  |
| Month at which the period start.                     |                                        |          |
| Start Day                                            | 1 ÷ 31                                 | 1        |
| Day at which the period start.                       |                                        |          |
| End Month                                            | January ÷ December                     | December |
| Month at which the period finish.                    |                                        |          |
| End Day                                              | 1 ÷ 31                                 | 31       |
| Day at which the period finish.                      |                                        |          |

| Monday Plan<br>Plan used for this day. | Plan 1 ÷ Plan 16 | Plan 1 |
|----------------------------------------|------------------|--------|
|                                        |                  |        |
| Sunday Plan<br>Plan used for this day. | Plan 1 ÷ Plan 16 | Plan 1 |

| Holiday                                                                                           | Range                                       | Default |  |
|---------------------------------------------------------------------------------------------------|---------------------------------------------|---------|--|
| Month holiday 1                                                                                   | January ÷ December                          | January |  |
| Day holiday 1                                                                                     | 1 ÷ 31                                      | 1       |  |
| Plan holiday 1                                                                                    | ÷ plan 16                                   |         |  |
| Plan used for this holiday. When the plane setting is different from the Holiday Plan is enabled. |                                             |         |  |
|                                                                                                   |                                             |         |  |
| Month holiday 48                                                                                  | January ÷ December                          | January |  |
| Day holiday 48                                                                                    | 1 ÷ 31                                      | 1       |  |
| Plan holiday 48                                                                                   | ÷ plan 16                                   |         |  |
| Plan used for this holiday. When the plane setting is                                             | different from the Holiday Plan is enabled. |         |  |

 $\frac{\text{User pages}}{\text{Setup} \rightarrow \text{User page}}$ 

| TYPE        | Range                                    | Default |
|-------------|------------------------------------------|---------|
| User page 1 | instant / averages / energies / setpoint | instant |
| User page 2 | instant / averages / energies / setpoint | instant |
| User page 3 | instant / averages / energies / setpoint | instant |
| User page 4 | instant / averages / energies / setpoint | instant |
| User page 5 | instant / averages / energies / setpoint | instant |
| User page 6 | instant / averages / energies / setpoint | instant |

| USER PAGE X (from 1 to 6)                                        | Range                                                      | Default |
|------------------------------------------------------------------|------------------------------------------------------------|---------|
| Row 1                                                            | If the type is:                                            |         |
|                                                                  | instant →see Acronym table of Instantaneous group          |         |
|                                                                  | averages $\rightarrow$ see Acronym table of Averages group |         |
|                                                                  | energies $ ightarrow$ see Acronym table of Energy group    |         |
|                                                                  | setpoint $\rightarrow$ 1 ÷ 32                              |         |
| Selection of the measure displayed on the 1st row of             | the user page X.                                           |         |
| Row 2                                                            | See Row 1                                                  |         |
| Selection of the measure displayed on the 2 <sup>nd</sup> row of | f the user page X.                                         |         |
| Row 3                                                            | See Row 1                                                  |         |
| Selection of the measure displayed on the 3th row of             | the user page X.                                           |         |
| Row 4                                                            | See Row 1                                                  |         |
| Selection of the measure displayed on the 4th row of             | the user page X.                                           |         |
| Row 5                                                            | See Row 1                                                  |         |
| Selection of the measure displayed on the 5th row of             | the user page X.                                           |         |
| Row 6                                                            | See Row 1                                                  |         |
| Selection of the measure displayed on the 6th row of             | the user page X.                                           |         |

| EDIT TITLES          | Range | Default        |
|----------------------|-------|----------------|
| Title of user page 1 |       | VOLTAGES       |
| Title of user page 2 |       | PHASE - PHASE  |
| Title of user page 3 |       | CURRENTS       |
| Title of user page 4 |       | POWER FACTOR   |
| Title of user page 5 |       | ACTIVE POWER   |
| Title of user page 6 |       | REACTIVE POWER |

| EDIT KEYS TEXTS | Range | Default |
|-----------------|-------|---------|
| Key n°1         |       | L-N     |
| Key n°2         |       | L-L     |
| Key n°3         |       | A       |
| Key n°4         |       | P.F.    |
| Key n°5         |       | W       |
| Key n°6         |       | VAr     |

## $\frac{\text{Communication}}{\text{Setup} \rightarrow \text{Communication}}$

| COMp (n=1 and n=2)                                      | Range                                                                   | Default         |
|---------------------------------------------------------|-------------------------------------------------------------------------|-----------------|
| Mode                                                    |                                                                         |                 |
| Mode                                                    | MASTER                                                                  | SERVE           |
| Slaves to read                                          | 1 ÷ 20                                                                  | 1               |
| Number of devices slave connected (only for MAST        | =R mode)                                                                | l I             |
| Master Timeout [ms]                                     | 0 ÷ 10000                                                               | 800             |
| Time after than it will be set the no slave response fl | an and increase the NO RESPONSE COLINTER if the answer isn't received ( | Master Mode)    |
| Scan rate [ms]                                          |                                                                         | 1000            |
| Delay between two master requests (Master mode)         | 0 • 10000                                                               | 1000            |
| <b>Note:</b> this value must be greater than TIMEOUT    |                                                                         |                 |
| Node address                                            | 1 ÷ 247                                                                 | 1               |
| Serial address (node number) for the communication      | n protocol (only in Slave Mode)                                         | ľ               |
| Baud rate [kbit/s]                                      | 4800 / 9600 / 19200 / 38400 / 57600 / 115200                            | 38400           |
| Serial communication speed                              | 40007 30007 132007 004007 070007 110200                                 | 00400           |
| Ston hits                                               | 1-2                                                                     | 1               |
| Number of stop hits                                     | 12                                                                      | 1               |
| Data format                                             | 8 bit no parity                                                         | 8 bit no parity |
|                                                         | 8 bit, odd                                                              |                 |
|                                                         | 8 bit even                                                              |                 |
| Min, response delay [ms]                                | 5 ÷ 100                                                                 | 10              |
| Modify this value if use a slow external converter      |                                                                         |                 |
|                                                         |                                                                         |                 |
| ME                                                      | NU AVAILABLE ONLY FOR MASTER MODE SELECTION                             |                 |
| COM 1 & 2 SLAVE TIPOLOGY                                | Range                                                                   | Default         |
| Slave node 1                                            | TTC-V / CTT-4 /                                                         |                 |
| Type of device connected to the address 1               |                                                                         |                 |
|                                                         |                                                                         |                 |
| Slave node 20                                           | TTC-V / CTT-4 /                                                         |                 |
| Type of device connected to the address 20              |                                                                         |                 |
|                                                         |                                                                         |                 |
| ME                                                      | NU AVAILABLE ONLY FOR MASTER MODE SELECTION                             |                 |
| COM 1 & 2 EDITING SLAVES NAME                           | Range                                                                   | Default         |
| Slave name node 1                                       |                                                                         | Slave 1         |
| The name of the device slave can be freely program      | med by the user                                                         |                 |
|                                                         |                                                                         |                 |
| Slave name node 20                                      |                                                                         | Slave 20        |
|                                                         |                                                                         |                 |
| PROFINIO                                                | MENU AVAILABLE IF <b>PROFIBUS PORT</b> IS AVAILABLE                     |                 |
| PRUFIBUS                                                |                                                                         | Default         |
| Address [prohbus hode]                                  | 1 ÷ 120                                                                 |                 |
|                                                         |                                                                         |                 |
|                                                         |                                                                         | Default         |
|                                                         |                                                                         |                 |
| IF dudiess<br>Subact maak                               | 0.0.0.0 ÷ 255.255.255                                                   | 255.0.0.0       |
|                                                         | 0.0.0.0 + 255.255.255.255                                               | 200.0.0         |
| IF Yaleway                                              | 0.0.00 - 65525                                                          | IU.U.U.204      |
|                                                         | U + 00000                                                               | 502             |
|                                                         | ccccco + U                                                              | CUC             |
|                                                         |                                                                         |                 |
|                                                         | 10 - 100000                                                             | 4200            |
|                                                         | MENI I AVAII ARI E IE <b>M.RI IS DORT</b> IS AVAILARI E                 |                 |
| M_RUS                                                   |                                                                         | Default         |
|                                                         | 1 ÷ 250                                                                 | 1               |
| Baudrate [khit/s]                                       | 300 / 600 / 1200 / 2400 / 4800 / 9600 / 19200 / 38400                   | 2400            |
| Ston hits                                               | 1 / 2 etcn hit                                                          | 1 ston          |
| Data format                                             | 8-None / 8-Odd / 8-Even                                                 | 8-Even          |
| Min. response delay [ms]                                | 5 ÷ 100                                                                 | 35              |
| Modify this value if use a slow external converter      | 0 - 100                                                                 | 00              |
|                                                         |                                                                         |                 |
| M-BUS FRAME A                                           | Range                                                                   | Default         |
| Group 1                                                 | See Acronym Group table                                                 | Energies        |
| Group of the 1 <sup>st</sup> measure read.              |                                                                         | Linergies       |
| Measure 1                                               | See acronym in the table of the group selected                          | ΣWh IN          |
| 1 <sup>st</sup> measure read                            |                                                                         |                 |
|                                                         |                                                                         |                 |
| Group 18                                                | See Acronym Group table                                                 | not used        |
| Group of the 18 <sup>th</sup> measure read.             | · · · · ·                                                               |                 |

See acronym in the table of the group selected

| M-BUS FRAME B                               | Range                                          | Default       |
|---------------------------------------------|------------------------------------------------|---------------|
| Group 1                                     | See Acronym Group table                        | Instantaneous |
| Group of the 1 <sup>st</sup> measure read.  |                                                |               |
| Measure 1                                   | See acronym in the table of the group selected | V1            |
| 1 <sup>st</sup> measure read                |                                                |               |
|                                             |                                                |               |
| Group 18                                    | See Acronym Group table                        | not used      |
| Group of the 18 <sup>th</sup> measure read. |                                                |               |
| Measure 18                                  | See acronym in the table of the group selected | not used      |
| 18 <sup>th</sup> measure read.              |                                                |               |

| Factoy setting frame A | Group         | Measure  |  |
|------------------------|---------------|----------|--|
| 1                      | Energies      | ΣWh IN   |  |
| 2                      | Energies      | ΣVArh IN |  |
| 3                      | Instantaneous | W        |  |
| 4÷18                   | not used      | not used |  |
|                        |               |          |  |

| Factory setting frame B | Group         | Measure  |
|-------------------------|---------------|----------|
| 1                       | Instantaneous | V1       |
| 2                       | Instantaneous | V2       |
| 3                       | Instantaneous | V3       |
| 4                       | Instantaneous | A1       |
| 5                       | Instantaneous | A2       |
| 6                       | Instantaneous | A3       |
| 7÷18                    | not used      | not used |

 $\frac{I/O}{S_{o}tun} \rightarrow I/O$ 

| DIGITAL OUTPUT (n=12)                                  | Range                                 | Default     |
|--------------------------------------------------------|---------------------------------------|-------------|
| State                                                  | 0 / 1                                 | 0           |
| Select 1 for close the DO, 0 to open                   |                                       |             |
| Level                                                  | Active low / Active high              | Active high |
| Normal status of the output. Allows to reverse the log | ic of the output function             | -           |
| Mode                                                   | Status / Pulse / Setpoint             | Status      |
| Function of the output:                                |                                       |             |
| Status: Status of the output                           |                                       |             |
| Pulse: Energy pulses                                   |                                       |             |
| Setpoint: Status of a limit threshold setpoint         |                                       |             |
| Pulse weight [Wh-VArh]                                 | 1 ÷ 10000                             | 100         |
| Quantity of energy each pulse (e.g. 10Wh, 100Wh et     | c.)                                   |             |
| Pulse duration [ms]                                    | 60 ÷ 1000                             | 500         |
| The pulse has a duty cycle of 50% (Ton equal Toff) a   | nd the duration selected              |             |
| Associated                                             | See the acronym table of measurements | -           |
| Associated measure to the digital output DO            | ·                                     |             |

| DIGITAL INPUT (n=12)                                   | Range                                                                           | Default                     |
|--------------------------------------------------------|---------------------------------------------------------------------------------|-----------------------------|
| Mode                                                   | Status                                                                          | Status                      |
|                                                        | Counter                                                                         |                             |
|                                                        | Change energy timeband                                                          |                             |
|                                                        | Change counter timeband                                                         |                             |
|                                                        | Change energy and counter timeband                                              |                             |
|                                                        | External trigger                                                                |                             |
|                                                        | Reset setpoint DO                                                               |                             |
|                                                        | Inhibition                                                                      |                             |
| DI-4=0, DI-3=0 DI-2=1, DI-1=1 - Timeband selected      | is 0011bin -> TB 3                                                              |                             |
| Multiplier                                             | 1 ÷ 100000                                                                      | 1                           |
| If the digital inputs mode is Counter this parameter i | multiply the input pulse for the coefficient set                                |                             |
| Divider                                                | 1 ÷ 100000                                                                      | 1                           |
| If the digital input mode is Counter this parameter di | vide the input pulse for the coefficient set                                    |                             |
| Level action                                           | Normally Open                                                                   | Normally Open               |
|                                                        | Normally Closed                                                                 |                             |
| Status of the input for activation                     |                                                                                 |                             |
| SP-DO level                                            | active high / active low                                                        | active high                 |
| The output set in SP-DO reset will go backt to the in  | itial status                                                                    |                             |
| SP-DO reset                                            | DO18                                                                            | disabled                    |
| If is set SP-DO reset mode on the input, this parar    | neter allows to set the outputs that will be reset when the input status is the | same indicated in the SP-DO |
| Level set                                              |                                                                                 |                             |
| Measure unit                                           | -                                                                               | -                           |
| Measure unit displayed during the use of the Digital   | Input in the <b>Counter</b> mode                                                |                             |
| Name                                                   | -                                                                               | -                           |
| The name of the input can be freely programmed by      | the user                                                                        |                             |

| ANALOG OUTPUT (n=18)                                   | Range                                           |                                                                                | Default              |  |  |  |
|--------------------------------------------------------|-------------------------------------------------|--------------------------------------------------------------------------------|----------------------|--|--|--|
| Range                                                  | 020mA                                           | 020mA                                                                          |                      |  |  |  |
|                                                        | 420mA                                           |                                                                                |                      |  |  |  |
| Defines the type of the analog outputs connected       |                                                 |                                                                                |                      |  |  |  |
| Source                                                 | Internal measures / External node (only for COM | Internal measures / External node (only for COM Master mode) Internal measures |                      |  |  |  |
| Group                                                  | Instantaneous                                   |                                                                                | -                    |  |  |  |
| Selection of the measurements group                    |                                                 |                                                                                |                      |  |  |  |
| Associated measure                                     | See acronym in the table                        |                                                                                | -                    |  |  |  |
| Electrical parameter that controls the value of the an | alog output                                     |                                                                                |                      |  |  |  |
| High threshold                                         | -9999+9999                                      |                                                                                | 0                    |  |  |  |
| Maximum value associated to the high threshold ass     | ociated                                         |                                                                                |                      |  |  |  |
| High threshold unit                                    | See below                                       |                                                                                | See below underlined |  |  |  |
| Unit measure of threshold                              |                                                 |                                                                                |                      |  |  |  |
| Voltage: <u>mV</u> -V-kV-MV                            | Active Power: <u>W</u> -kW-M-GW                 | Temperature: <u>°C</u>                                                         |                      |  |  |  |
| Current: <u>mA</u> -A-kA-MA                            | Reactive Power: <u>VAr</u> -kVAr-MVAr-GVAr      | THD and harmon                                                                 | nics: <u>%*100</u>   |  |  |  |
| Apparent Power: <u>VA</u> -kVA-MVA-GVA                 | Frequency: <u>mHz</u>                           | Angle: <u>degree*10</u>                                                        | <u>)</u>             |  |  |  |
| Low threshold                                          | 9999+9999                                       |                                                                                | 0                    |  |  |  |
| Minimum value associated to the low threshold          |                                                 |                                                                                |                      |  |  |  |
| Low threshold unit                                     | See below                                       |                                                                                | See below underlined |  |  |  |
| Unit measure of threshold                              |                                                 |                                                                                |                      |  |  |  |
| Voltage: <u>mV</u> -V-kV-MV                            | Active Power: <u>W</u> -kW-M-GW                 | Temperature: <u>°C</u>                                                         |                      |  |  |  |
| Current: <u>mA</u> -A-kA-MA                            | Reactive Power: <u>VAr</u> -kVAr-MVAr-GVAr      | THD and harmon                                                                 | nics: <u>%*100</u>   |  |  |  |
| Apparent Power: <u>VA</u> -kVA-MVA-GVA                 | Frequency: <u>mHz</u>                           | Angle: degree*10                                                               | <u>)</u>             |  |  |  |

#### <u>Alarm setpoint</u> Setup $\rightarrow$ Setpoint

| Selup - Selpoint                                                  |                                                                                                    |                                       |                      |  |  |  |  |
|-------------------------------------------------------------------|----------------------------------------------------------------------------------------------------|---------------------------------------|----------------------|--|--|--|--|
| SETPOINT (n=132)                                                  | h h                                                                                                    | Range                                 |                      |  |  |  |  |
| Enable                                                            | Ye                                                                                                    | es / No                               | No                   |  |  |  |  |
| Enable or disable the setpoint function.                          |                                                                                                    |                                       |                      |  |  |  |  |
| Source                                                            | Internal measure                                                                                                    | s / Measures node X                   | Internal measures    |  |  |  |  |
| Select the instrument from which the measure                      | Select the instrument from which the measure to analyze it will be read.                                                                        |                                       |                      |  |  |  |  |
| Group                                                             | See Acrony                                                                                                    | ms Group table                        |                      |  |  |  |  |
| Selection of the group for the actual setpoint if                 | it is set Internal measures as Source.                                                                                                    |                                       |                      |  |  |  |  |
| Item                                                              | See acronym in the ta                                                                                                    | able of the group selected            |                      |  |  |  |  |
| Selection of the measure in the selected Meas                     | ure Group of the actual setpoint.                                                                                                    | -                                     |                      |  |  |  |  |
| High threshold                                                    | ±                                                                                                    | 9999                                  | 0                    |  |  |  |  |
| The Action is executed if the measure exceed                      | the set value.                                                                                                    |                                       |                      |  |  |  |  |
| High threshold unit                                               | Se                                                                                                    | e below                               | See below underlined |  |  |  |  |
| With Measure node X as Source, the multipli                       | er factor will be 1, 1000, 1000000 while with                                                                                                   | Internal measures there will be:      |                      |  |  |  |  |
| Voltage: mV-V-kV-MV                                               | Reactive power: VAr-kVAr-MVAr–GVAr                                                                                                    | Angle: degree*10                      |                      |  |  |  |  |
| Current: mA-A-kA-MA                                               | Frequency: mHz                                                                                                    | Apparent energy: VAh*100-kVA          | h-MVAh-GVAh          |  |  |  |  |
| Apparent power:VA-kVA-MVA-GVA                                     | Temperature: °C                                                                                                    | Active energy: Wh*100-kWh-MV          | Vh-GWh               |  |  |  |  |
| Active power: W-kW-MW-GW                                          | THD and harmonics: %*100                                                                                                    | Reactive energy: VArh*100-kVA         | rh-MVArh-GVArh       |  |  |  |  |
| I ow threshold                                                    | +                                                                                                    | 9999                                  | 0                    |  |  |  |  |
| The <b>Action</b> is executed if the measure is lowe              | r than the set value.                                                                                                    |                                       | Ũ                    |  |  |  |  |
| Low threshold unit                                                | Se                                                                                                    | e helow                               | See below underlined |  |  |  |  |
| See the description of <b>High threshold unit</b>                 |                                                                                                    |                                       |                      |  |  |  |  |
| Over debounce [seconds]                                           | 0 ÷                                                                                                    | 10000                                 | 0                    |  |  |  |  |
| 0: instantanoous execution of the Action                          | 0 :                                                                                                    | 10000                                 | 0                    |  |  |  |  |
| 1÷10000: execution of the <b>Action</b> if the condit             | ion is kent for the time act                                                                                                    |                                       |                      |  |  |  |  |
| Fetry debourse [seconds]                                          |                                                                                                    | 10000                                 | 0                    |  |  |  |  |
| Chinestenteneous execution of the Action                          | Ú÷                                                                                                    | 10000                                 | 0                    |  |  |  |  |
| 1: 10000 execution of the Action if the condition                 | ion is kent for the time act                                                                                                    |                                       |                      |  |  |  |  |
| T÷ 10000. execution of the Action II the condit                   |                                                                                                    | - h - l                               |                      |  |  |  |  |
| Hysteresis (for high & low threshold)                             | 58                                                                                                    | e delow                               | 0                    |  |  |  |  |
| Setting a value different by 0, the hysteresis is                 | enabled with a percentage value set.                                                                                                    |                                       | <u> </u>             |  |  |  |  |
| Logic operation over                                              | Se                                                                                                    | e below                               | no logic             |  |  |  |  |
| - No logic: the Action is executed without to v                   | erity the status of others setpoint [Default].                                                                                                  |                                       |                      |  |  |  |  |
| - OR logic: the <b>Action</b> is execute after the che            | eck of result of the OR logic operation with                                                                                                    | he setpoint selected in operands.     |                      |  |  |  |  |
| - AND logic: the <b>Action</b> is execute after the cl            | neck of result of the AND logic operation wi                                                                                                    | th the setpoint selected in operands. |                      |  |  |  |  |
| WARNING: It's not possible to set OR logic for                    | logic operation over and logic operation er                                                                                                    | try at the same time.                 |                      |  |  |  |  |
| Logic operation entry                                             | Se                                                                                                    | e below                               | no logic             |  |  |  |  |
| <ul> <li>No logic: the Action is executed without to v</li> </ul> | erify the status of others setpoint [Default]                                                                                                   |                                       |                      |  |  |  |  |
| - OR logic: the <b>Action</b> is execute after the che            | <ul> <li>OR logic: the Action is execute after the check of result of the OR logic operation with the setpoint selected in operands.</li> </ul> |                                       |                      |  |  |  |  |
| - AND logic: the <b>Action</b> is execute after the cl            | neck of result of the AND logic operation wi                                                                                                    | th the setpoint selected in operands. |                      |  |  |  |  |
| WARNING: it's not possible to set OR logic for                    | logic operation over and logic operation er                                                                                                    | try at the same time.                 |                      |  |  |  |  |
| Operands (1-16)                                                   | Se                                                                                                    | e below                               | No Operands          |  |  |  |  |
| Setpoint 1: select Yes to include the setpoint 0                  | 1 in the logic.                                                                                                    |                                       |                      |  |  |  |  |
|                                                                   |                                                                                                    |                                       |                      |  |  |  |  |
| Setpoint 16: select Yes to include the setpoint                   | 16 in the logic.                                                                                                    |                                       |                      |  |  |  |  |
| Operands (17-32)                                                  | Se                                                                                                    | e below                               | No Operands          |  |  |  |  |
|                                                                   |                                                                                                    |                                       |                      |  |  |  |  |

Setpoint 17: select Yes to include the setpoint 17 in the logic. -----Setpoint 32: select Yes to include the setpoint 32 in the logic. Action over See below None It possible to select one, more or anything action: - Display and save the event. - Increase a variable that indicates the number of events. - Change the DO-X state. - Increase a variable that indicates the duration time of the event. Action entry See below None It possible to select one, more or anything action: - Display and save the event. - Change the DO-X state DO used See below None It possible to select (with Yes) one or more DO: DO-1, DO-2, DO-3, DO-4, DO-5, DO-6, DO-7, DO-8. WARNING: for a correct functioning before to select the output it's necessary to set the SETPOINT mode under the item MODE in the setup page of the DO group (DO-1, 2, 3, 4 or DO-5, 6, 7, 8).

Data logger function

| Setup $\rightarrow$ Log                                                            |                                                                           |                   |
|------------------------------------------------------------------------------------|---------------------------------------------------------------------------|-------------------|
| GENERIC LOG                                                                        | Range                                                                     | Default           |
| Enable                                                                             | none ÷ trigger                                                            | none              |
| Before enabling the log function, it is necessary to di                            | sable the other enabled logs. Only one type of log can be used at a time. |                   |
| How to use:                                                                        |                                                                           |                   |
| - always: the log is active immediately after setting;                             |                                                                           |                   |
| - in the period: the log is active (on the selected days                           | s of the week) in the selected period only (month and day);               |                   |
| <ul> <li>in the timetable: the log is active (on the selected data</li> </ul>      | ays of the week) in the set time;                                         |                   |
| - in the period and in the timetable: the log is active (                          | on the selected days of the week) in the selected period and time;        |                   |
| <ul> <li>trigger: the log is active when the status set is verification</li> </ul> | ied;                                                                      |                   |
| Sampling                                                                           | 1sec//60min/end of day/end of week/end of month/end of year               | 15 min            |
| Acquisition timing.                                                                |                                                                           |                   |
| Storage                                                                            | FIFO / end memory                                                         | end memory        |
| Type of storage. <u>Note</u> : FIFO after 10 consecutive cy                        | cles is automatically disabled.                                           |                   |
| Start month                                                                        | January ÷ December                                                        | January           |
| Start day                                                                          | 1 ÷ 31                                                                    | 1                 |
| Start hour                                                                         | 0 ÷ 23                                                                    | 0                 |
| Start minute                                                                       | 0 ÷ 59                                                                    | 0                 |
| End month                                                                          | January ÷ December                                                        | January           |
| End day                                                                            | 1 ÷ 31                                                                    | 1                 |
| End hour                                                                           | 0 ÷ 23                                                                    | 23                |
| End minute                                                                         | 0 ÷ 59                                                                    | 59                |
| Monday                                                                             | yes / no                                                                  | no                |
| Enable or disable the log for this day.                                            |                                                                           |                   |
|                                                                                    |                                                                           |                   |
| Saturday                                                                           | yes / no                                                                  | no                |
| Enable or disable the log for this day.                                            |                                                                           |                   |
| Trigger input                                                                      | DI high level, DI low level, Setpoint                                     | DI high level     |
| Input that triggers the log.                                                       |                                                                           |                   |
| DI used                                                                            | 1 ÷ 8                                                                     | 1                 |
| Digital input used for the trigger input.                                          |                                                                           |                   |
| Setpoint used                                                                      | 1 ÷ 32                                                                    | 1                 |
| Setpoint used for the trigger input.                                               |                                                                           |                   |
| Source 1                                                                           | internal measure / measure node x                                         | internal measure  |
| Source select of the 1 <sup>st</sup> measure sampled                               |                                                                           |                   |
| Group 1                                                                            | See Acronym Group table                                                   |                   |
| Group select of the 1st measure sampled                                            |                                                                           |                   |
| Measure colort of the 1st measure compled                                          |                                                                           |                   |
|                                                                                    |                                                                           |                   |
| Servee 14                                                                          | internal maggura / maggura nada y                                         | internal magazira |
| Source 14<br>Source salact of the 14th measure sampled                             | Internal measure / measure node x                                         | internal measure  |
| Group 14                                                                           | See Acronym Groun table                                                   |                   |
| Group relact of the 14th measure campled                                           | See Acronym Group table                                                   |                   |
|                                                                                    |                                                                           |                   |
| Measure select of the 1/th measure compled                                         |                                                                           |                   |
| INEASULE SELECT OF THE 14" ITEASULE SATTIFIED                                      |                                                                           |                   |

Warning: All recordings for all log will be lost if any parameter is changed.

| SMART LOG                                                | Range                                                                     | Default    |
|----------------------------------------------------------|---------------------------------------------------------------------------|------------|
| Enable                                                   | yes / no                                                                  | no         |
| Before enabling the log function, it is necessary to dis | sable the other enabled logs. Only one type of log can be used at a time. |            |
| Sampling                                                 | 1min//60min/end of day/end of week/end of month/end of year               | 15 min     |
| Acquisition timing.                                      |                                                                           |            |
| Storage                                                  | FIFO / end memory                                                         | end memory |
| Type of storage. Note: FIFO after 10 consecutive cyc     | cles is automatically disabled.                                           |            |
| Group 1                                                  | See Acronym Group table                                                   |            |
| Group select of the 1 <sup>st</sup> measure sampled      |                                                                           |            |
| Measure 1                                                |                                                                           |            |
| Measure select of the 1 <sup>st</sup> measure sampled    |                                                                           |            |
|                                                          |                                                                           |            |
| Group 14                                                 | See Acronym Group table                                                   |            |
| Group select of the 14 <sup>th</sup> measure sampled     |                                                                           |            |
| Measure 14                                               |                                                                           |            |
| Measure select of the 14 <sup>th</sup> measure sampled   |                                                                           |            |

Warning: All recordings for all log will be lost if any parameter is changed

#### Logic expression

| Setup $\rightarrow$ Math   |                                                                                                    |                   |
|----------------------------|----------------------------------------------------------------------------------------------------|-------------------|
| MATH (N=18)                | Range                                                                                                 | Default           |
| Enable                     | yes / no                                                                                              | no                |
| Enable or disable the m    | ath X.                                                                                                |                   |
| Compute timing             | 1sec / / 60min / end of day / end of week / end of month                                              | 1 sec             |
| Time to update the resu    | Its of math.                                                                                          |                   |
| Source 1                   | Internal measures / Measure node X                                                                    | Internal measures |
| Select the instrument fro  | om which the measure to analyze is required.                                                          |                   |
| Group 1                    | / instantaneous / average / energies / digital input / counters /analog input / math                  |                   |
| Selection of the group for | or the first operand if it is set Internal measures as Source.                                        |                   |
| Item 1                     | If the selected Group is instantaneous or average or energies, see the acronym in the relative table. |                   |
| Inside the Group chose     | n before, select the measure to check.                                                                |                   |
| Multiplier 1               | 1 ÷ 100000                                                                                            | 1                 |
| Setting of the multiply fa | ctor for the operand before to perform the operation.                                                 |                   |
| Divisor 1                  | 1 ÷ 100000                                                                                            | 1                 |
| Setting of the division fa | ctor for the operand before to perform the operation.                                                 |                   |
| Operation                  | sum / subtraction / multiplication / division                                                         | sum               |
| Select the operation to b  | be performed.                                                                                         |                   |
| Source 2                   | Internal measures / Measure node X                                                                    | Internal measures |
| Select the instrument fro  | om which the measure to analyze is required.                                                          |                   |
| Group 2                    | / instantaneous / average / energies / digital input / counters /analog input / math                  |                   |
| Selection of the group for | or the first operand if it is set Internal measures as Source.                                        |                   |
| Item 2                     | If the selected Group is instantaneous or average or energies, see the acronym in the relative table. |                   |
| Inside the Group chose     | n before, select the measure to check.                                                                |                   |
| Multiplier 2               | 1 ÷ 100000                                                                                            | 1                 |
| Setting of the multiply fa | ctor for the operand before to perform the operation.                                                 |                   |
| Divisor 2                  | 1 ÷ 100000                                                                                            | 1                 |
| Setting of the division fa | ctor for the operand before to perform the operation.                                                 |                   |

#### Wiring connection

(1) Three-phase measuring, four conductors, unbalanced load, without voltage transformers, with current transformers.

#### Connection type 3PH-4W

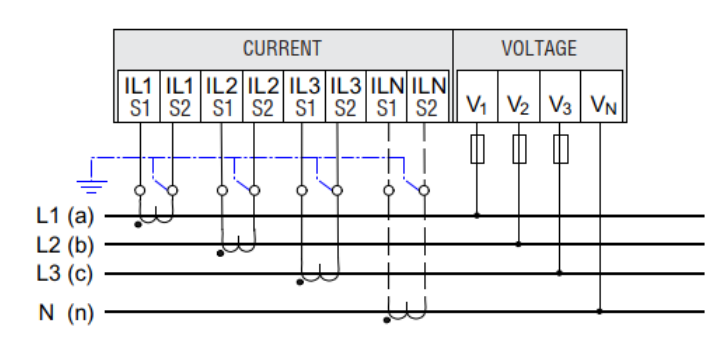

(3) Three-phase measuring, three conductors, unbalanced load, with voltage transformers, with two current transformers. (ARON)

#### **Connection type ARON**

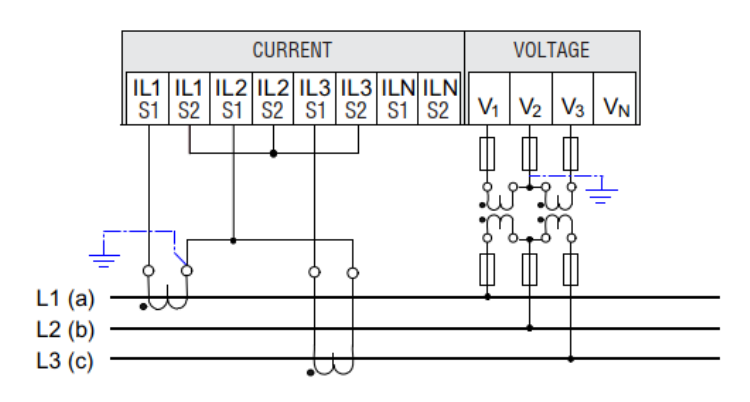

(5) Single-phase measuring, two conductors, without voltage transformers, with one current transformer.

#### **Connection type 1PH**

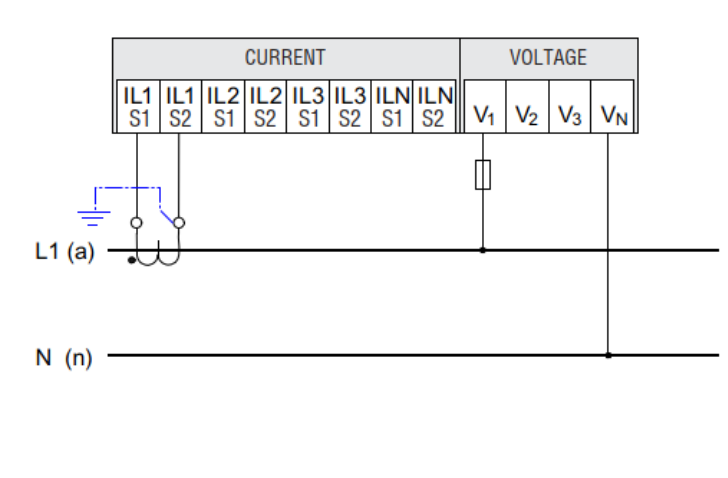

(2) Three-phase measuring, three conductors, unbalanced load, without voltage transformers, with two current transformers. (ARON)

#### **Connection type ARON**

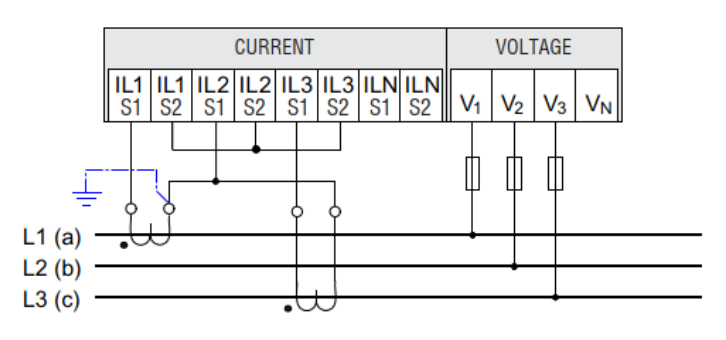

(4) Three-phase measuring, three conductors, balanced load, without voltage transformers, with one current transformer.

#### Connection type 3PH BAL

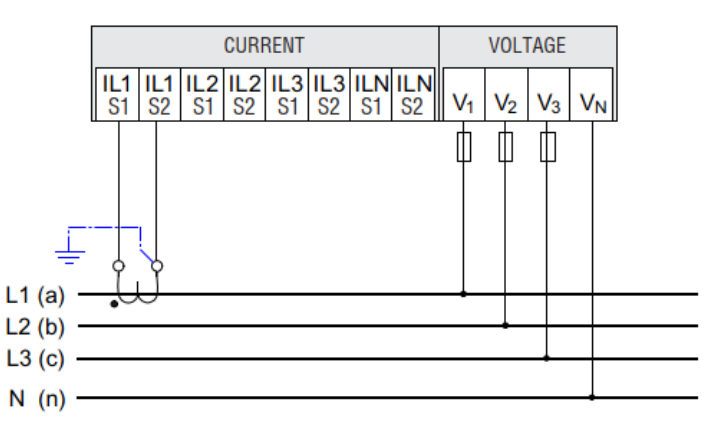

(6) Three-phase measuring, four conductors, balanced multiple loads, with three current transformers.

#### Connection type 3PH ML BAL

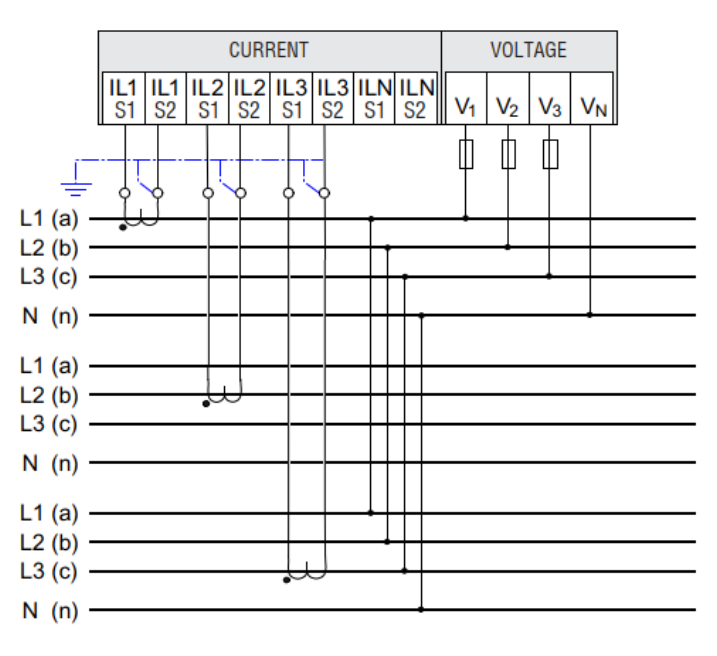

(7) Single-phase measuring, two conductors, without voltage transformers, with one current transformer.

#### Connection type 1PH ML

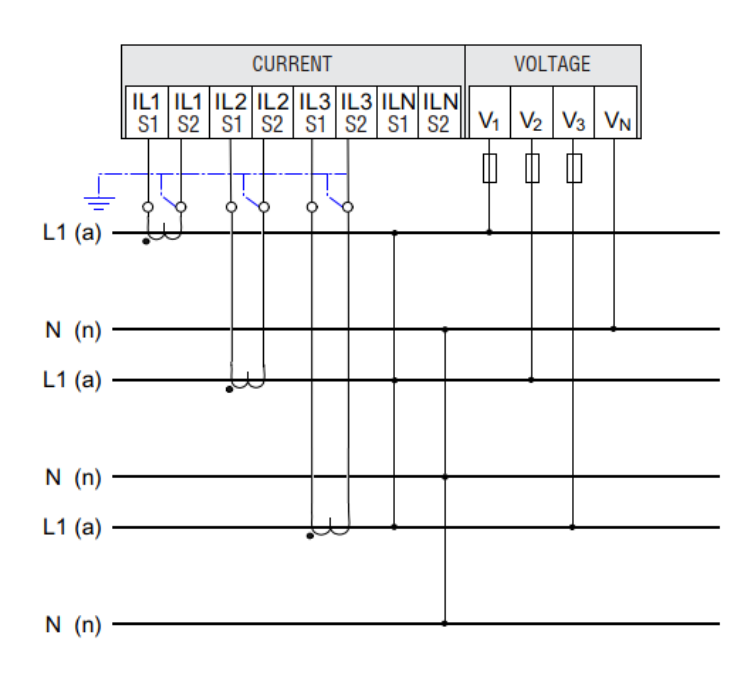

(9) Single-phase measuring, two conductors, with voltage transformers, with three current transformer.

#### Connection type 3X1PH

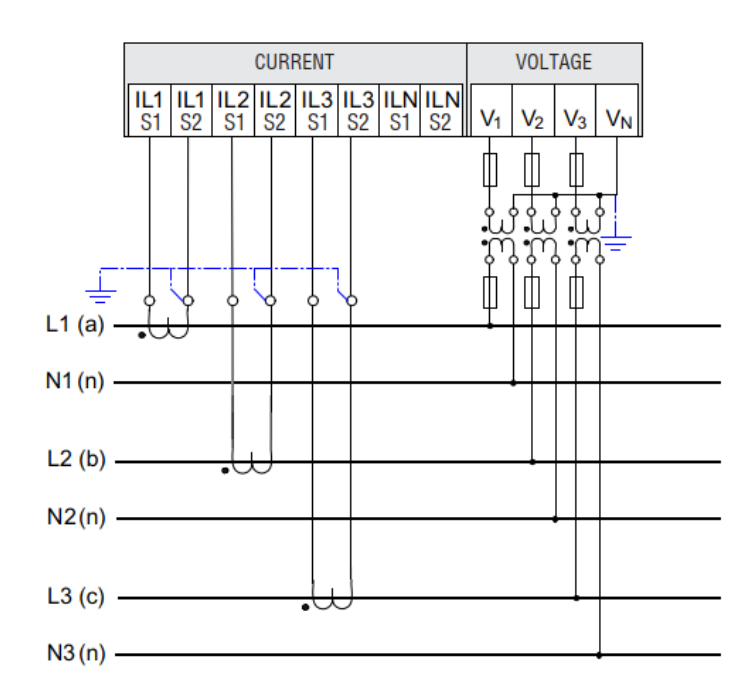

(8) Two-phase measuring, three conductors, unbalanced loads, without voltage transformers with two current transformers.

#### Connection type 2PH 3W

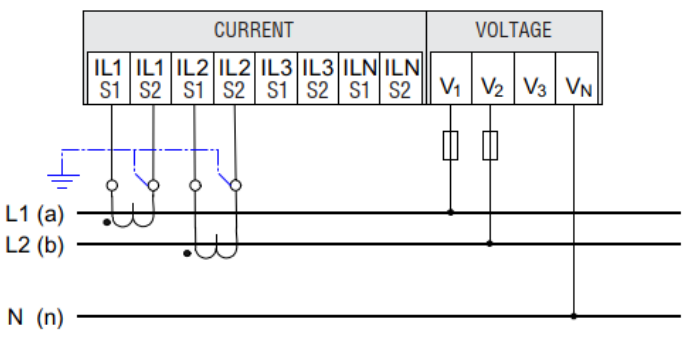

### Wiring table

|                                 | 3 phases<br>[4 or 3<br>wires] | ARON | 3-phase<br>balanced | 3- phase<br>multiload<br>balanced | single-<br>phase | 1-phase<br>multiload | multi<br>Single-<br>phase | 2-phase<br>3 wires |
|---------------------------------|-------------------------------|------|---------------------|-----------------------------------|------------------|----------------------|---------------------------|--------------------|
| SYSTEM VOLTAGE                  | •                             | •    | •                   | •                                 |                  |                      |                           |                    |
|                                 | •                             | •    | •                   | •                                 | •                | •                    | •                         | •                  |
|                                 | •                             | •    | •                   | •                                 |                  | •                    | •                         | •                  |
|                                 | •                             | •    | •                   | •                                 |                  | •                    | •                         |                    |
|                                 | •                             | •    | •                   | •                                 |                  |                      |                           |                    |
|                                 | •                             | •    | •                   | •                                 |                  |                      |                           |                    |
| SYSTEM CURRENT                  | •                             | •    | calculated          | •                                 |                  |                      |                           |                    |
|                                 | •                             | •    | •                   | x3                                | •                | •                    | •                         | •                  |
| LINE CURRENT L2                 | •                             | ٠    | calculated          | x3                                |                  | •                    | •                         | •                  |
| LINE CURRENT L <sub>3</sub>     | •                             | •    | calculated          | x3                                |                  | •                    | •                         |                    |
| SYSTEM POWER FACTOR             | •                             | ٠    | calculated          | •                                 |                  |                      |                           |                    |
| POWER FACTOR L1                 | ٠                             | •    | •                   | •                                 | ٠                | •                    | •                         | •                  |
| POWER FACTOR L <sub>2</sub>     | •                             | •    | calculated          | •                                 |                  | •                    | •                         | •                  |
| POWER FACTOR L <sub>3</sub>     | •                             | •    | calculated          | •                                 |                  | •                    | •                         |                    |
| SYSTEM COS φ                    | •                             | •    | calculated          | •                                 |                  |                      |                           |                    |
|                                 | •                             | •    | •                   | •                                 | •                | •                    | •                         | •                  |
|                                 | •                             | •    | calculated          | •                                 |                  | •                    | •                         | •                  |
|                                 | •                             | •    | calculated          | •                                 |                  | •                    | •                         |                    |
|                                 | •                             | •    | calculated          | •                                 | -                | -                    |                           |                    |
|                                 | •                             | •    |                     | x3                                | •                | •                    | •                         | •                  |
|                                 | •                             | •    | calculated          | x3                                |                  | •                    | •                         | •                  |
| SYSTEM ACTIVE POWER             | •                             | •    | calculated          |                                   |                  |                      | •                         |                    |
| ACTIVE POWER I 1                | •                             | •    |                     | x3                                | •                | •                    | •                         | •                  |
| ACTIVE POWER L2                 | •                             | •    | calculated          | x3                                | -                | •                    | •                         | •                  |
| ACTIVE POWER L <sub>3</sub>     | •                             | •    | calculated          | x3                                |                  | •                    | •                         |                    |
| SYSTEM REACTIVE POWER           | •                             | ٠    | calculated          | •                                 |                  |                      |                           |                    |
| REACTIVE POWER L1               | •                             | •    | •                   | x3                                | ٠                | ٠                    | •                         | •                  |
| REACTIVE POWER L <sub>2</sub>   | •                             | •    | calculated          | x3                                |                  | •                    | •                         | •                  |
| REACTIVE POWER L <sub>3</sub>   | •                             | •    | calculated          | x3                                |                  | •                    | •                         |                    |
| NEUTRAL CURRENT                 |                               |      | cal                 | culated or measu                  | ured (option)    |                      |                           |                    |
| THD VOLTAGE L1                  | •                             | •    | •                   | •                                 | •                | •                    | •                         | •                  |
| THD VOLTAGE L2                  | •                             | •    | •                   | •                                 |                  | ٠                    | •                         | •                  |
|                                 | •                             | •    | •                   | •                                 |                  | •                    | •                         |                    |
|                                 | •                             | •    | •                   | •                                 | •                | •                    | •                         | •                  |
|                                 | •                             | •    | calculated          | •                                 |                  | •                    | •                         | •                  |
|                                 | •                             | •    | Calculated          | •                                 | •                | •                    | •                         | -                  |
|                                 | •                             | •    | •                   | •                                 | •                | •                    | •                         | •                  |
| ANGLE 2-3                       | •                             | •    | •                   | •                                 | •                | •                    | •                         | •                  |
|                                 | •                             | •    | calculated          | •                                 | -                | -                    | -                         |                    |
| PHASE TANGENT Ø1                | •                             | •    | •                   | •                                 | •                | •                    | •                         | •                  |
| PHASE TANGENT $\phi_2$          | •                             | ٠    | calculated          | •                                 |                  | •                    | •                         | •                  |
| PHASE TANGENT φ <sub>3</sub>    | •                             | •    | calculated          | •                                 |                  | •                    | •                         |                    |
| SYSTEM ACTIVE ENERGY IN         | •                             | ٠    | calculated          | x3                                | ٠                | ٠                    | •                         | ٠                  |
| SYSTEM ACTIVE ENERGY OUT        | •                             | •    | calculated          | x3                                | ٠                | ٠                    | •                         | •                  |
| SYSTEM REACTIVE ENERGY IN       | •                             | •    | calculated          | x3                                | •                | •                    | •                         | •                  |
| SYSTEM REACTIVE ENERGY OUT      | •                             | •    | calculated          | x3                                | ٠                | •                    | •                         | •                  |
| SYSTEM APPARENT ENERGY          | •                             | •    | •                   | x3                                | •                | ٠                    | •                         | •                  |
| ACTIVE ENERGY IN L1             | •                             | •    | •                   | x3                                | •                | •                    | •                         | •                  |
|                                 | •                             | •    | •                   | x3                                | •                | •                    | •                         | •                  |
|                                 | •                             | •    | •                   | X3                                | •                | •                    | •                         | •                  |
|                                 |                               | •    |                     | x3<br>x3                          | •                | •                    | •                         | •                  |
|                                 | •                             | •    | calculated          | x3                                |                  | •                    | •                         | •                  |
| ACTIVE ENERGY OUT L2            | •                             | •    | calculated          | x3                                |                  | •                    | •                         | •                  |
| REACTIVE ENERGY IN L2           | •                             | •    | calculated          | x3                                |                  | •                    | •                         | •                  |
| REACTIVE ENERGY OUT L2          | •                             | ٠    | calculated          | x3                                |                  | ٠                    | •                         | •                  |
| REACTIVE ENERGY OUT L2          | •                             | •    | calculated          | x3                                |                  | •                    | •                         | •                  |
| APPARENT ENERGY L2              | •                             | •    | calculated          | x3                                |                  | •                    | •                         |                    |
| ACTIVE ENERGY IN L <sub>3</sub> | •                             | •    | calculated          | x3                                |                  | •                    | •                         |                    |

| ACTIVE ENERGY OUT L3               | • | • | calculated | x3 | • | • |  |
|------------------------------------|---|---|------------|----|---|---|--|
| REACTIVE ENERGY IN L <sub>3</sub>  | • | • | calculated | x3 | ٠ | • |  |
| REACTIVE ENERGY OUT L <sub>3</sub> | • | • | calculated | x3 | • | • |  |

Values read in this configuration aren't significant.

#### Mechanical dimensions (mm)

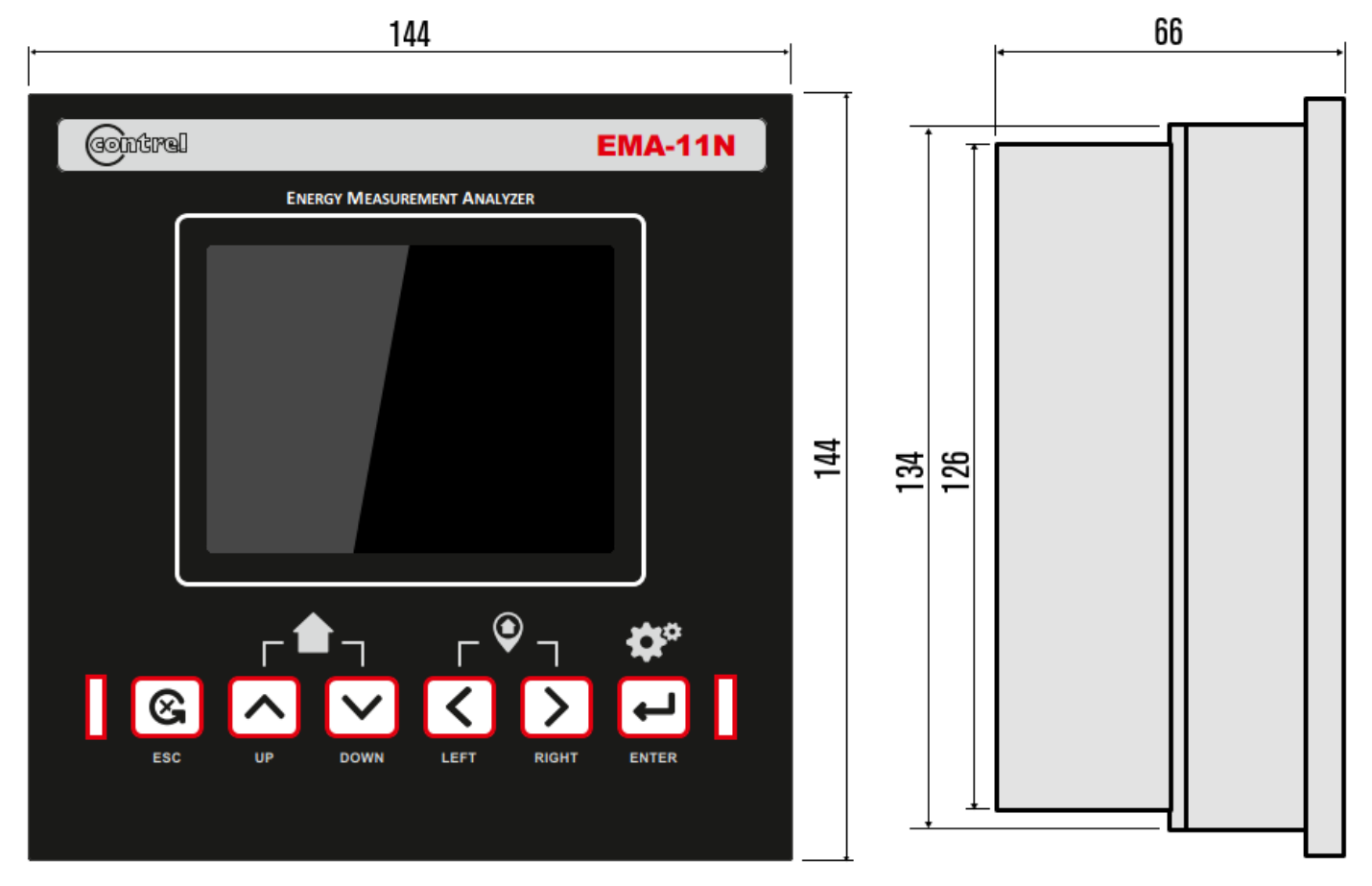

#### Appendix 1

#### Acronyms group table

| Acronym       |
|---------------|
| Instantaneous |
| Average       |
| Energies      |
| Setpoint      |

#### Acronyms table of Instantaneous group

| Acronym | Description         |
|---------|---------------------|
| ΣV      | System Voltage      |
| V1      | Voltage L1          |
| V2      | Voltage L2          |
| V3      | Voltage L3          |
| V1-V2   | L1-L2 Voltage       |
| V2-V3   | L2-L3 Voltage       |
| V3-V1   | L3-L1 Voltage       |
| ΣΑ      | System Current      |
| A1      | Current L1          |
| A2      | Current L2          |
| A3      | Current L3          |
| ΣPF     | System Power Factor |
| PF1     | Power Factor L1     |
| PF2     | Power Factor L2     |
| PF3     | Power Factor L3     |
| ΣCOS    | System COS          |
| COS1    | COS L1              |
| COS2    | COS L2              |
| COS3    | COS L3              |

| Acronym  | Description           |
|----------|-----------------------|
| ΣVA      | System Apparent Power |
| VA1      | Apparent Power L1     |
| VA2      | Apparent Power L2     |
| VA3      | Apparent Power L3     |
| ΣW       | System Active Power   |
| W1       | Active Power L1       |
| W2       | Active Power L2       |
| W3       | Active Power L3       |
| ΣVar     | System Reactive Power |
| Var1     | Reactive Power L1     |
| Var2     | Reactive Power L2     |
| Var3     | Reactive Power L3     |
| 4° A     | 4th Current Input     |
| FREQ     | Frequency             |
| INT TEMP | internal temperature  |
| THD V1   | THD Voltage L1        |
| THD V2   | THD Voltage L2        |
| THD V3   | THD Voltage L3        |
| THD A1   | THD Current L1        |

| Acronym   | Description           |
|-----------|-----------------------|
| THD A2    | THD Current L2        |
| THD A3    | THD Current L3        |
| DEG V1-V2 | Phase Angle L1-L2     |
| DEG V2-V3 | Phase Angle L2-L3     |
| DEG V3-V1 | Phase Angle L3-L1     |
| ΣΤΑΝ      | System Tangent        |
| TAN1      | Tangent L1            |
| TAN2      | Tangent L2            |
| TAN3      | Tangent L3            |
| ΣEXP W    | System Expected Power |
| EXP W1    | Expected Power L1     |
| EXP W2    | Expected Power L2     |
| EXP W3    | Expected Power L3     |
| DEG V-A 1 | Phase Angle V1-A1     |
| DEG V-A 2 | Phase Angle V2-A2     |
| DEG V-A 3 | Phase Angle V3-A3     |
|           |                       |
|           |                       |
|           |                       |

#### Acronyms table of Average group

| Acronym     | Description                   |               | Acronym  | Description                   |   | Acronym  |                    |
|-------------|-------------------------------|---------------|----------|-------------------------------|---|----------|--------------------|
| AVG ΣV      | System Average Voltage        |               | AVG ECOS | Average COS L1                |   | AVG ΣVAr | Syste              |
| AVG V1      | Average Voltage Phase 1       |               | AVG COS1 | Average COS L2                |   | AVG VAr1 | Avera              |
| AVG V2      | Average Voltage Phase 2       |               | AVG COS2 | Average COS L3                |   | AVG VAr2 | Avera              |
| AVG V3      | Average Voltage Phase 3       |               | AVG-COS3 | System Average Apparent Power |   | AVG VAr3 | Avera              |
| AVG ΣA      | System Average Current        |               | AVG ΣVA  | Average Apparent Power L1     |   | AVG 4° A | 4 <sup>th</sup> Ci |
| AVG A1      | Average Current L1            |               | AVG VA1  | Average Apparent Power L2     |   | AVG Hz   | Avera              |
| AVG A2      | Average Current L2            |               | AVG VA2  | Average Apparent Power L3     |   | AVG ΣTAN | Avera              |
| AVG A3      | Average Current L3            |               | AVG VA3  | System Average Active Power   |   | AVG TAN1 | Avera              |
| AVG ΣPF     | System Average Power Factor   |               | AVG ΣW   | Average Active Power L1       |   | AVG TAN2 | Avera              |
| AVG PF1     | Average Power Factor L1       |               | AVG W1   | Average Active Power L2       |   | AVG TAN3 | Avera              |
| AVG PF2     | Average Power Factor L2       |               | AVG W2   | Average Active Power L3       |   |          |                    |
| AVG PF3     | Average Power Factor L3       |               | AVG W3   | Average COS L1                |   |          |                    |
| Acronyms ta | able of Energies and TB (from | -<br>1 to 16) | groups   |                               | _ |          |                    |

| Acronym   | Description                |  |
|-----------|----------------------------|--|
| ΣWh IN    | System Active Energy IN    |  |
| ΣWh OUT   | System Active Energy OUT   |  |
| ΣVArh IN  | System Reactive Energy IN  |  |
| ΣVArh OUT | System Reactive Energy OUT |  |
| ΣVAh      | System Apparent Energy     |  |
| Wh IN 1   | Active Energy L1 IN        |  |
| Wh OUT 1  | Active Energy L1 OUT       |  |

| Description            |
|------------------------|
| Reactive Energy L1 IN  |
| Reactive Energy L1 OUT |
| Apparent Energy L1     |
| Active Energy L2 IN    |
| Active Energy L2 OUT   |
| Reactive Energy L2 IN  |
| Reactive Energy L2 OUT |
|                        |

| Acronym  | Description                   |
|----------|-------------------------------|
| Acronym  | Description                   |
|          |                               |
|          |                               |
|          |                               |
| AVG TAN3 | Average Tangent L3            |
| AVG TAN2 | Average Tangent L2            |
| AVG TAN1 | Average Tangent L1            |
| AVG ΣΤΑΝ | Average System Tan            |
| AVG Hz   | Average Frequency             |
| AVG 4° A | 4th Current Input             |
| AVG VAr3 | Average Reactive Power L3     |
| AVG VAr2 | Average Reactive Power L2     |
| AVG VAr1 | Average Reactive Power L1     |
| AVG ΣVAr | System Average Reactive Power |
| Acronym  | Description                   |

Description

| Acronym    | Description            |
|------------|------------------------|
| VAh 2      | Apparent Energy L2     |
| Wh IN 3    | Active Energy L3 IN    |
| Wh OUT 3   | Active Energy L3 OUT   |
| VArh IN 3  | Reactive Energy L3 IN  |
| VArh OUT 3 | Reactive Energy L3 OUT |
| VAh 3      | Apparent Energy L3     |
|            |                        |

#### **Technical characteristics**

| Voltage range         90-250 VAC/DC           20+60 VAC/124+85 VDC           Frequency         5060 Hz           Protection fuse         5x20 mm - 1 A time lag (option 90-250 VAC/DC)           Sx20 mm - 3.15 A time lag (option 90-260 VAC/DC)           Power consumption         10 VA max - 3 VA min           Measument accuracy         EC6205.22 - Class 10 (%)           Active energy         IEC6205.32 - Class 0.5s (optional)           Frequency         40 + 70 Hz           Power factor         ± 1 000           Cose         ± 1 000           Cose         ± 1 000 <tr< th=""><th>Auxiliary supply</th><th></th></tr<>                                                                                                    | Auxiliary supply      |                                                                                                    |  |
|----------------------------------------------------------------------------------------------------|-----------------------|----------------------------------------------------------------------------------------------------|--|
| Frequency         50/60 Hz           Protection fuse         5x20 mm - 1 A time lag (option 90+250 VAC/DC)           Power consumption         10 VA max - 3 VA min           Measurement accuracy         IEC62053-21 - Class 1 (1%)           Active energy         IEC62053-22 - Class 0.5s (optional)           Frequency         40 + 70 Hz           Power factor         ± 1000           Cosp         ± 1000           Cosp         ± 1000           Cosp         ± 1000           Tanp         ± tan 89.9°           THD         IEC62053-22 Class 0.2s (optional)           Frequency         40 + 70 Hz           Power factor         ± 1000           Cosp         ± 1000           Cosp         ± 1000           Valtas 0.43 / Harmonics         Up to 63 <sup>34</sup> Harmonics = IEG2053-22           Refresh rate         - 200 ms           Voltage inputs         Three phase + Neutral           Measurement range         30 + 400 VAC L-N           S2 + 630 VAC L-I         S4 + 630 VAC L-N           S30 + 400 VAC L-N         S4 + 630 VAC L-N           S4 + 630 VAC L-N         S4 + 630 VAC L-N           S4 + 600 VAC L-N         S4 + 640 VAC L-N           S4 + 600 VAC L-N         S4 + 640 V                                                                                                    | Voltage range         | 90÷250 VAC/DC<br>20÷60 VAC / 24÷85 VDC                                                                    |  |
| Protection fuse         5x20 mm - 1.4 time lag (option 90+250 VAC/DC)<br>5x20 mm - 3.15 A time lag (option 20+60 VAC/DC)           Power consumption         10 VA max - 3 VA min           Measurement accuracy         IEC62053-22 - Class 0.58 (optional)<br>IEC 62053-22 - Class 0.58 (optional)           Active energy         IEC62053-22 - Class 0.28 (optional)           Prequency         40 + 70 Hz           Power factor         ± 1.000           Cosp         ± 1.000           Cosp         ± 1.000           THD         IEC62053-22 - compliant           Harmonics         up to 63 <sup>rd</sup> Harmonics - IEC6205-22           Refresh rate         ~ 200 ms           Voltage inputs         T           Type of input         Three phase + Neutral           Measurement range         52 + 603 VAC L-N           Frequency range         80 - 00 Hz           Mote: VI terminal must be connected         Mote: VI terminal must be connected           Mote: VI terminal must be connected         Mote: VI terminal must be connected           Mote: VI terminal must be connected         Mote: VI terminal must be connected           Mote: VI terminal must be connected         Mote: VI terminal must be connected           Mote: VI terminal must be connected         Mote: VI terminal must be connected           Mote: VI terexinal must be conn | Frequency             | 50/60 Hz                                                                                                  |  |
| Power consumption         10 VA max – 3 VA min           Measurement accuracy         IEC62063-22 – Class 0 11%)           Active energy         IEC62053-22 – Class 0.5s (optional)           IEC62003-22 – Class 0.2s (optional)         IEC62003-22 – Class 0.2s (optional)           Frequency         40 + 70 Hz           Power factor         ± 1.000           Cosq         ± 1.000           Cosq         ± 0.00           Voltage inputs         There phase + Neutral           Measurement range         30 + 400 VAC L-N           Sol + 60 VAC L-N         Sol + 60 VAC L-N           Method of measuring         True RMS value           Over-voltage         480 VAC L-N           Biorden         0.12 VA                                                                                                    | Protection fuse       | 5x20 mm – 1 A time lag (option 90÷250 VAC/DC)<br>5x20 mm – 3.15 A time lag (option 20÷60 VAC/DC)          |  |
| Measurement accuracy         IEC 62053-21 - Class 1 (1%)<br>IEC 62053-22 - Class 0.5s (optional)<br>IEC 62053-22 - Class 0.2s (optional)           Frequency         40 + 70 Hz           Power factor         ± 1.000           Casqo         ± 1.000           Tanqo         ± 1.000           THD         IEC 62053-22 compliant           Harmonics         up to 63" Harmonics - IEC 62053-22           Refresh rate         - 200 ms           Voltage inputs         The Power factor           Type of input         Three phase + Neutral           Measurement range         30 + 400 VAC L-N           Measurement range         30 - 400 VAC L-L           Frequency range         Kote: V1 terminal must be connected           Method of measuring         True RMS value           Over-voltage         480 VAC L-N           800 VAC L-N         800 VAC L-N           Burden         0.12 VA for each input           Input resistance         >1.8 MQ           Burden         0.12 VA for each input           Method of measuring         for 5A scale: 50 mA + 5 A           Type of input         1 A or 5 A           Burden         0.12 VA for each input           Burden         0.12 VA for each input           Burden         0.0                                                                                                    | Power consumption     | 10 VA max – 3 VA min                                                                                      |  |
| Active energy         IEC62053-22 - Class 0.5% (optional)<br>IEC 62053-22 - Class 0.2% (optional)           Frequency         40 - 70 Hz           Power factor         ± 1.000           Casep         ± 1.000           Casep         ± 1.000           THD         IEC62053-22 - compliant           Harmonics         up to 63 <sup>34</sup> Harmonics - IEC62053-22           Refresh rate         - 200 ms           Voltage inputs         Three phase + Neutral           Measurement range         30 - 400 VAC L-N           S2 + 693 VAC L-L         Frequency           Frequency range         50 - 60 Hz           Wate: V1 terminal must be connected         Mate: V1 terminal must be connected           Method of measuring         True RMS value           Over-voltage category: III         Input resistance           Value         Over-voltage category: III           Restruent range         10 A or 5 A           Releasuring         True RMS value           Over-voltage category: III         Input resistance           Value         Over-voltage           Method of measuring         True RMS value           Over-voltage category: III         Input resistance           V18         MQ           Burden         0.12 VA for                                                                                                    | Measurement accuracy  |                                                                                                    |  |
| Frequency $40 \div 70 \text{ Hz}$ Power factor $\pm 1.000$ Cosep $\pm 1.000$ Tanp $\pm 1an 89.9^{\circ}$ THDIEC62053-22 compliantHarronicsUp to 63 <sup>rd</sup> Harronoics - IEC62053-22Refresh rate~ 200 msVoltage inputsType of inputThree phase + NeutralMeasurement range30 ÷ 400 VAC L-N52 ÷ 693 VAC L-LFrequency range50 - 60 HzNote: VI terminal must be connectedMethod of measuringTrue RMS valueOver-voltage category: IIIInput resistance> 1.8 MQBurden0.12 VA for each inputCurrent inputsRated current1 A or 5 ARogowski coil sensors (optional)Method of measuringTrue RMS valueOver-voltagefor 1A scale: 10 mA + 1 AInput resistance> 1.8 MQBurden0.12 VA for each inputCurrent inputsIf or 5A scale: 50 mA + 5 AType of inputIsolated inputs by internal CTMethod of measuringTrue RMS valueOver doage category: Unit isolated inputs by internal CTMethod of measuringTrue RMS valueOver doage category: IIIMethod of measuringTrue RMS valueType of inputIsolated inputs by internal CTMethod of measuringTrue RMS valueOver doage category: IIIMethod of measuringTrue RMS valueOver doage category: IIIMethod of measuringTrue RMS valueOver doage category: III<                                                                                                    | Active energy         | IEC62053-21 – Class 1 (1%)<br>IEC62053-22 – Class 0.5s (optional)<br>IEC 62053-22 – Class 0.2s (optional) |  |
| Power factor $\pm 1000$ Cosp $\pm 1000$ Cosp $\pm 1000$ Tanup $\pm 1an 89.9^{\circ}$ THDIEC62053-22 compliantHarmonicsup to 63 <sup>ord</sup> Harmonics – IEC62053-22Refresh rate- 200 msVoltage inputsType of inputThree phase + NeutralMeasurement range30 + 400 VAC L-N52 + 693 VAC L-LFrequency range50 - 60 HzMote: V1 terminal must be connectedMethod of measuringTrue RMS valueOver-voltage400 VAC L-N830 VAC L-LDevr-voltageVer-voltage400 VAC L-N830 VAC L-LOver-voltageBurden0.12 VA for each inputCurrent inputsRated current1 A or 5 ARogowski coil sensors (optional)Measurement rangefor 1A scale: 10 mA + 1 AMethod of measuringTrue RMS valueOverload peakfor 1A scale: 10 mA + 1 AMethod of measuringTrue RMS valueOverload peakfor 1A scale: 10 mA + 1 AMethod of measuringTrue RMS valueOverload peakfor 1A scale: 10 mA + 5 AType of inputIsolated inputs by Internal CTMethod of measuringTrue RMS valueOverload peakfor 1A scale: 1.3 Afor 5A scale: 5.5 ABurden0.001 VAwax for each inputDigital outputNumber2                                                                                                    | Frequency             | 40 ÷ 70 Hz                                                                                                |  |
| Cosp $\pm$ 1.000         Tanp $\pm$ tan 89.9°         THD       IEC62053-22 compliant         Harmonics       up to 63rd Harmonics – IEC62053-22         Refresh rate       - 200 ms         Voltage inputs       Three phase + Neutral         Measurement range       30 + 400 VAC L-N         52 + 693 VAC L-L       Frequency range         Frequency range       50 - 60 Hz         Method of measuring       True RMS value         Over-voltage       480 VAC L-I         Burden       Over-voltage category: III         Input resistance       >1.8 MQ         Burden       0.12 VA for each input         Current inputs       Tare Riks value         Current inputs       1 A or 5 A         Rated current       1 A or 5 A         Gogowski coll sensors (optional)         Measurement range       for 1A scale: 10 mA + 1 A         for 5A scale: 50 m A + 5 A         Type of input       Isolated inputs by internal CT         Method of measuring       True Riks value         Overload peak       for 1A scale: 1.3 A         for 5A scale: 6.5 A       Stale: 1.3 A         Digital output       Dust for each input         Noted       Sa cale: 6.5 A                                                                                                    | Power factor          | ± 1.000                                                                                                   |  |
| Tanφ         ± tan 89.9°           THD         IEC6205-22 compliant           Harmonics         up to 63° Harmonics – IEC62053-22           Refresh rate         ~ 200 ms           Voltage inputs         Three phase + Neutral           Measurement range         30 + 400 VAC L-N           Beasurement range         30 + 400 VAC L-N           Measurement range         50 - 60 Hz           Note: V1 terminal must be connected           Method of measuring         True RMS value           Over-voltage         480 VAC L-N           830 VAC L-L         Over-voltage category: III           Input resistance         > 18. MQ           Burden         0.12 VA for each input           Current inputs         Regowski coil sensors (optional)           Measurement range         for 1A scale: 10 mA + 1 A           rof SA scale: 50 mA + 5 A         Type of input           Isolated inputs by internal CT         Method of measuring           Ture RMS value         Overload peak           for 1A scale: 10 mA + 1 A         for 5A scale: 50 mA + 5 A           Type of input         Isolated inputs by internal CT           Method of measuring         True RMS value           Overload peak         for 1A scale: 1.3 A           for 5A                                                                                                    | Соѕф                  | ± 1.000                                                                                                   |  |
| THD         IEC62053-22 compliant           Harmonics         μp to 63 <sup>m</sup> Harmonics – IEC62053-22           Refresh rate         ~ 200 ms           Voltage inputs                                                                                                    | Tanø                  | ± tan 89.9°                                                                                               |  |
| Harmonics       up to $63^{rd}$ Harmonics – IEC62053-22         Refresh rate       - 200 ms         Voltage inputs       Type of input         Type of input       Three phase + Neutral         Measurement range $30 \div 400$ VAC L-N $52 \div 693$ VAC L-L       50 - 60 Hz         Frequency range $50 \cdot 60$ Hz         Mote: VI terminal must be connected         Mote: VI terminal must be connected         Motor       830 VAC L-L         Over-voltage       480 VAC L-N         830 VAC L-L       Over-voltage category: III         Input resistance       >1.8 MQ         Burden       0.12 VA for each input         Current inputs       Rated current         Rated current       1 A or 5 A         Rogowski coil sensors (optional)       Measurement range         for 1A scale: 50 mA + 5 A       Type of input         Isolated inputs by internal CT       Method of measuring         Overload peak       for 1A scale: 1.3 A         for 5A scale: 6.5 A       Scale: 50 mA         Burden       0.01 VAwax for each input         Digital output       Digital scale: 6.5 A         Burden       0.01 VAwax for each input         Digital output       Digital scale: 6.5 A                                                                                                    | THD                   | IEC62053-22 compliant                                                                                     |  |
| Refresh rate       - 200 ms         Voltage inputs       Three phase + Neutral         Measurement range       30 + 400 VAC L-N         Measurement range       50 - 60 Hz         Frequency range       50 - 60 Hz         Mote: VI terminal must be connected         Method of measuring       True RMS value         Over-voltage       480 VAC L-N         830 VAC L-L       0ver-voltage         Bado AVAC L-N       830 VAC L-L         Over-voltage       480 VAC L-N         Bado AVAC L-N       0ver-voltage category: III         Input resistance       >1.8 MQ         Burden       0.12 VA for each input         Current inputs       To rack acale: 10 mA + 1 A         for 5 A scale: 50 mA + 5 A       Rogowski coil sensors (optional)         Measurement range       for 1A scale: 10 mA + 1 A         for 5A scale: 50 mA + 5 A       Type of input         Isolated inputs by internal CT       Method of measuring         Overload peak       for 1A scale: 1.3 A         for 5A scale: 6.5 A       Seuden         Burden       0.001 VAMAX for each input         Digital output       Number         Type       Photo-MOS (solid state); Rom= 80 typ. (120 MAX)         Range Voltage/Current                                                                                                    | Harmonics             | up to 63 <sup>rd</sup> Harmonics – IEC62053-22                                                            |  |
| Voltage inputs         Three phase + Neutral           Measurement range         30 + 400 VAC L-N           52 + 633 VAC L-L         Frequency range           Method of measuring         True RMS value           Over-voltage         480 VAC L-N           830 vAC L-L         Over-voltage           0ver-voltage         480 VAC L-N           830 vAC L-L         Over-voltage           0ver-voltage category: III         Input resistance           P1.8 MQ         Over-voltage category: III           Input resistance         >1.8 MQ           Burden         0.12 VA for each input           Current inputs         Regowski coil sensors (optional)           Measurement range         for 1A scale: 10 mA + 1 A           for 5A scale: 50 mA + 5 A         Type of input           Usolate inputs by internal CT         Method of measuring           Overload peak         for 1A scale: 1.3 A           for 5A scale: 6.5 A         E           Burden         0.01 VA <sub>MAX</sub> for each input           Digital output         Isolatei : 1.3 A           Method of measuring         True RMS value           Overload peak         for 1A scale: 1.3 A           for 5A scale: 6.5 A         E           Burden         0.01 VA <sub>M</sub>                                                                                                    | Refresh rate          | ~ 200 ms                                                                                                  |  |
| Type of input       Three phase + Neutral         Measurement range       30 + 400 VAC L-N         52 + 693 VAC L-L         Frequency range       50 - 60 Hz         Note: V1 terminal must be connected         Method of measuring       True RMS value         Over-voltage       480 VAC L-N         830 VAC L-L       Over-voltage category: III         Input resistance       >1.8 MΩ         Burden       0.12 VA for each input         Current inputs       Rated current         Rade dcurrent       1 A or 5 A         Rage wish coil sensors (optional)         Method of measuring       True RMS value         Overload peak       for 1A scale: 10 mA + 1 A         for 5A scale: 50 mA + 5 A         Type of input       Isolated inputs by internal CT         Method of measuring       True RMS value         Overload peak       for 1A scale: 1.3 A         for 5A scale: 6.5 A       Burden         Burden       0.001 VAMAX for each input         Digital output       Isolated input sp internal CT         Method of measuring       True RMS value         Overload peak       for 1A scale: 1.3 A         for 5A scale: 6.5 A       Burden         Dumber       2                                                                                                    | Voltage inputs        |                                                                                                    |  |
| Measurement range     30 + 400 VAC L-N<br>S2 + 693 VAC L-L       Frequency range     50 - 60 Hz<br>Note: V1 terminal must be connected       Method of measuring     True RMS value       Over-voltage     480 VAC L-N<br>830 VAC L-L<br>Over-voltage category: III       Input resistance     >1.8 MΩ       Burden     0.12 VA for each input       Current inputs     Rageowski coil sensors (optional)       Method of measuring     True RMS value       Over-voltage category: III     Input resistance       Part inputs     True RMS value       Current     1 A or 5 A<br>Rogowski coil sensors (optional)       Measurement range     for 1A scale: 10 mA + 1 A<br>for 5A scale: 50 mA + 5 A       Type of input     Isolated inputs by internal CT       Method of measuring     True RMS value       Overload peak     for 1A scale: 13 A<br>for 5A scale: 65 A       Burden     0.001 VAMAX for each input       Digital output     2       Number     2       Type     Phot-MOS (solid state); Ron= 80 typ. (120 MAX)<br>Range Voltage/Current       Io + 300 VDC 150 mA MAX; 12 + 250Vca 150 mA MAX       Isolation voltage     4KV per 60 sec.                                                                                                    | Type of input         | Three phase + Neutral                                                                                     |  |
| Frequency range       50 - 60 Hz         Note: V1 terminal must be connected         Method of measuring       True RMS value         Over-voltage       480 VAC L-N         B30 VAC L-L       Over-voltage category: III         Input resistance       >1.8 MQ         Burden       0.12 VA for each input         Current inputs       Current inputs         Rated current       1 A or 5 A         Method of measuring       True RMS value         Over-voltage category: III       Input resistance         Pated current       1 A or 5 A         Rated current       1 A or 5 A         Rogowski coil sensors (optional)       Method of measuring         Method of measuring       True RMS value         Overload peak       for 1A scale: 10 mA + 1 A         for 5A scale: 50 mA + 5 A       Stale: 50 mA + 5 A         Type of input       Isolated inputs by internal CT         Method of measuring       True RMS value         Overload peak       for 1A scale: 1.3 A         for 5A scale: 6.5 A       Stale: 5.5 A         Burden       0.001 VAMAX for each input         Digital output       2         Number       2         Type       Photo-MOS (solid state); Ron= 80 typ. (120 MAX)                                                                                                    | Measurement range     | 30 ÷ 400 VAC L-N<br>52 ÷ 693 VAC L-I                                                                      |  |
| Method of measuring       True RMS value         Over-voltage       480 VAC L-N<br>830 VAC L-L<br>Over-voltage category: III         Input resistance       >1.8 MΩ         Burden       0.12 VA for each input         Current inputs       Rated current         Rated current       1 A or 5 A<br>Rogowski coil sensors (optional)         Measurement range       for 1A scale: 10 mA + 1 A<br>for 5A scale: 50 mA + 5 A         Type of input       Isolated inputs by internal CT         Method of measuring       True RMS value         Overload peak       for 1A scale: 1.3 A<br>for 5A scale: 6.5 A         Burden       0.001 VAMAX for each input         Digital output       2         Type       Photo-MOS (solid state); Ron= 8Ω typ. (12Ω MAX)         Range Voltage/Current       10 + 300 VDC 150 mA MAX; 12 + 250Vca 150 mA MAX                                                                                                    | Frequency range       | 50 - 60 Hz<br>Note: V1 terminal must be connected                                                         |  |
| Over-voltage       480 VAC L-N<br>830 VAC L-L<br>Over-voltage category: III         Input resistance       >1.8 MΩ         Burden       0.12 VA for each input <b>Current inputs</b>                                                                                                    | Method of measuring   | True RMS value                                                                                            |  |
| Input resistance       >1.8 MΩ         Burden       0.12 VA for each input         Current inputs       I A or 5 A         Rated current       1 A or 5 A         Rogowski coil sensors (optional)         Measurement range       for 1A scale: 10 mA ÷ 1 A         for 5A scale: 50 mA ÷ 5 A         Type of input       Isolated inputs by internal CT         Method of measuring       True RMS value         Overload peak       for 1A scale: 1.3 A         for 5A scale: 6.5 A       Each input         Burden       0.001 VA <sub>MAX</sub> for each input         Digital output       U         Number       2         Type       Photo-MOS (solid state); RoN= 8Ω typ. (12Ω MAX)         Range Voltage/Current       10 ÷ 300 VDC 150 mA MAX; 12 ÷ 250Vca 150 mA MAX         Isolation voltage       4KV per 60 sec.                                                                                                    | Over-voltage          | 480 VAC L-N<br>830 VAC L-L<br>Over-voltage category: III                                                  |  |
| Burden       0.12 VA for each input         Current inputs       1 A or 5 A<br>Rogowski coil sensors (optional)         Measurement range       for 1A scale: 10 mA ÷ 1 A<br>for 5A scale: 50 mA ÷ 5 A         Type of input       Isolated inputs by internal CT         Method of measuring       True RMS value         Overload peak       for 1A scale: 1.3 A<br>for 5A scale: 6.5 A         Burden       0.001 VAMAX for each input         Digital output       Tupe         Number       2         Type       Photo-MOS (solid state); RoN= 8Ω typ. (12Ω MAX)         Range Voltage/Current       10 ÷ 300 VDC 150 mA MAX; 12 ÷ 250Vca 150 mA MAX         Isolation voltage       4KV per 60 sec.                                                                                                    | Input resistance      | >1.8 MΩ                                                                                                   |  |
| Current inputs         Rated current       1 A or 5 A<br>Rogowski coil sensors (optional)         Measurement range       for 1A scale: 10 mA ÷ 1 A<br>for 5A scale: 50 mA ÷ 5 A         Type of input       Isolated inputs by internal CT         Method of measuring       True RMS value         Overload peak       for 1A scale: 1.3 A<br>for 5A scale: 6.5 A         Burden       0.001 VAmax for each input         Digital output       Image: Solid state); Ron= 8Ω typ. (12Ω MAX)         Range Voltage/Current       10 ÷ 300 VDC 150 mA max; 12 ÷ 250Vca 150 mA max         Isolation voltage       4KV per 60 sec.                                                                                                    | Burden                | 0.12 VA for each input                                                                                    |  |
| Rated current1 A or 5 A<br>Rogowski coil sensors (optional)Measurement rangefor 1A scale: 10 mA ÷ 1 A<br>for 5A scale: 50 mA ÷ 5 AType of inputIsolated inputs by internal CTMethod of measuringTrue RMS valueOverload peakfor 1A scale: 1.3 A<br>for 5A scale: 6.5 ABurden0.001 VA <sub>MAX</sub> for each inputDigital output2Number2TypePhoto-MOS (solid state); RoN= 8Ω typ. (12Ω MAX)Range Voltage/Current10 ÷ 300 VDC 150 mA MAX; 12 ÷ 250Vca 150 mA MAXIsolation voltage4KV per 60 sec.                                                                                                    | Current inputs        |                                                                                                    |  |
| Measurement range       for 1A scale: 10 mA ÷ 1 Å         for 5A scale: 50 mA ÷ 5 A         Type of input       Isolated inputs by internal CT         Method of measuring       True RMS value         Overload peak       for 1A scale: 1.3 A         for 5A scale: 6.5 A       6.5 A         Burden       0.001 VA <sub>MAX</sub> for each input         Digital output       1         Number       2         Type       Photo-MOS (solid state); RoN= 8Ω typ. (12Ω MAX)         Range Voltage/Current       10 ÷ 300 VDC 150 mA MAX; 12 ÷ 250Vca 150 mA MAX         Isolation voltage       4KV per 60 sec.                                                                                                    | Rated current         | 1 A or 5 A<br>Rogowski coil sensors (optional)                                                            |  |
| Type of input       Isolated inputs by internal CT         Method of measuring       True RMS value         Overload peak       for 1A scale: 1.3 A         for 5A scale: 6.5 A       0.001 VA <sub>MAX</sub> for each input         Digital output       0.001 VA <sub>MAX</sub> for each input         Number       2         Type       Photo-MOS (solid state); RoN= 8Ω typ. (12Ω MAX)         Range Voltage/Current       10 ÷ 300 VDC 150 mA MAX; 12 ÷ 250Vca 150 mA MAX         Isolation voltage       4KV per 60 sec.                                                                                                    | Measurement range     | for 1A scale: 10 mA ÷ 1 A<br>for 5A scale: 50 mA ÷ 5 A                                                    |  |
| Method of measuring       True RMS value         Overload peak       for 1A scale: 1.3 A         for 5A scale: 6.5 A         Burden       0.001 VA <sub>MAX</sub> for each input         Digital output       2         Number       2         Type       Photo-MOS (solid state); RoN= 8Ω typ. (12Ω MAX)         Range Voltage/Current       10 ÷ 300 VDC 150 mA MAX; 12 ÷ 250Vca 150 mA MAX         Isolation voltage       4KV per 60 sec.                                                                                                    | Type of input         | Isolated inputs by internal CT                                                                            |  |
| Overload peak       for 1A scale: 1.3 A         for 5A scale: 6.5 A         Burden       0.001 VA <sub>MAX</sub> for each input         Digital output         Number       2         Type       Photo-MOS (solid state); Ron= 8Ω typ. (12Ω MAX)         Range Voltage/Current       10 ÷ 300 VDC 150 mA MAX; 12 ÷ 250Vca 150 mA MAX         Isolation voltage       4KV per 60 sec.                                                                                                    | Method of measuring   | True RMS value                                                                                            |  |
| Burden       0.001 VA <sub>MAX</sub> for each input         Digital output         Number       2         Type       Photo-MOS (solid state); RoN= 8Ω typ. (12Ω MAX)         Range Voltage/Current       10 ÷ 300 VDC 150 mA MAX; 12 ÷ 250Vca 150 mA MAX         Isolation voltage       4KV per 60 sec.                                                                                                    | Overload peak         | for 1A scale: 1.3 A<br>for 5A scale: 6.5 A                                                                |  |
| Digital output         Number       2         Type       Photo-MOS (solid state); Ron= 8Ω typ. (12Ω MAX)         Range Voltage/Current       10 ÷ 300 VDC 150 mA MAX; 12 ÷ 250Vca 150 mA MAX         Isolation voltage       4KV per 60 sec.                                                                                                    | Burden                | 0.001 VA <sub>MAX</sub> for each input                                                                    |  |
| Number       2         Type       Photo-MOS (solid state); Ron= 8Ω typ. (12Ω MAX)         Range Voltage/Current       10 ÷ 300 VDC 150 mA MAX; 12 ÷ 250Vca 150 mA MAX         Isolation voltage       4KV per 60 sec.                                                                                                    | Digital output        |                                                                                                    |  |
| TypePhoto-MOS (solid state); RoN= 8Ω typ. (12Ω MAX)Range Voltage/Current10 ÷ 300 VDC 150 mA MAX; 12 ÷ 250Vca 150 mA MAXIsolation voltage4KV per 60 sec.                                                                                                    | Number                | 2                                                                                                    |  |
| Range Voltage/Current       10 ÷ 300 VDC 150 mA MAX; 12 ÷ 250Vca 150 mA MAX         Isolation voltage       4KV per 60 sec.                                                                                                    | Туре                  | Photo-MOS (solid state); R <sub>ON</sub> = 8Ω typ. (12Ω MAX)                                              |  |
| Isolation voltage 4KV per 60 sec.                                                                                                    | Range Voltage/Current | 10 ÷ 300 VDC 150 mA <sub>MAX</sub> ; 12 ÷ 250Vca 150 mA <sub>MAX</sub>                                    |  |
|                                                                                                    | Isolation voltage     | 4KV per 60 sec.                                                                                           |  |

| Output functionality              | Programmable output as pulse / status / alarm                                                  |
|-----------------------------------|------------------------------------------------------------------------------------------------|
| Pulse duration                    | ToN_min 30ms, ToFF_min 30ms                                                                    |
| Digital input                     |                                                                                                |
| Number                            | 2                                                                                              |
| Input voltage range               | Input rated voltage V <sub>INPUT</sub> 24, 48, 115, 230 Vac/dc (only one defined in the order) |
| Input current                     | Rated input current INPUT @ VINPUT: 5mAmax @ VINPUT=all voltages                               |
| Inputs configuration              | 2 terminals (A-K) for each input: NPN, PNP                                                     |
| Isolation voltage                 | 3.5 kV for 60 sec.                                                                             |
| Input filter                      | Digital                                                                                        |
| Pulse duration                    | ToN min 30ms. ToFF min 30ms                                                                    |
| Analog output                     | Transmin annah san anna                                                                        |
| Number of analog outputs          | 2 or 4                                                                                         |
| Auxiliary power supply            | Not required                                                                                   |
| Insulation level                  | 3.5KV for 60 s                                                                                 |
| Maximum length of connection      | 1200 m                                                                                         |
| Resolution                        | 12 bit (4096 values)                                                                           |
| Analog outputs type               |                                                                                                |
| Mode                              | 0÷20mA or 4÷20mA                                                                               |
| Load                              | Max 600 0                                                                                      |
| Frror                             | Max: 0.5% full-scale - Typical 0.2% full-scale                                                 |
|                                   | l inearity: 0.3% full-scale                                                                    |
| Setting time                      |                                                                                                |
| Communication RS485               |                                                                                                |
| Number of ports                   | 1 + 1 (ontional)                                                                               |
| Protocol                          |                                                                                                |
| Standard                          | Modulus KTO                                                                                    |
| Stallualu<br>Doud roto            | K3400 Hall-oublex with optical isolation<br>4900 - 000 - 4000 - 29400 - 57600 - 116200 (bec    |
| Daula Tale                        | 4000 - 3000 - 19200 - 30400 - 31600 - 113200 kbps                                              |
| Parily<br>Number of star hits     |                                                                                                |
| Number of stop bits               | 1,2                                                                                            |
| Communication Profibus            |                                                                                                |
| Protocol                          |                                                                                                |
| Baud rate                         | 9.6 Kbits/s – 3 Mbits/s                                                                        |
| Node                              | 0-126                                                                                          |
| Connector                         | DB9 female connector                                                                           |
| Communication Ethernet            |                                                                                                |
| Protocol                          | Modbus TCP                                                                                     |
| Connector                         | RJ45                                                                                           |
| Communication M-Bus               |                                                                                                |
| Baud rate                         | 0.3 - 0.6 - 1.2 - 2.4 - 4.8 - 9.6 - 19.2 - 38.4 kbps                                           |
| Node                              | 0-250                                                                                          |
| Parity                            | Even - Odd – None                                                                              |
| Stop bit                          | 1,2                                                                                            |
| Real-time clock                   |                                                                                                |
| Туре                              | Quartz crystal based                                                                           |
| Update                            | Through communication command and front keys                                                   |
| Retention (in absence of voltage) | 7 days backup guaranteed                                                                       |
| Data recording                    |                                                                                                |
| Memory                            | 100 KB (standard)                                                                              |
|                                   | Maximum: 4 MB (optional)                                                                       |
| Housing                           |                                                                                                |
| Version                           | 144 x 144 mm                                                                                   |
| Degree of protection              | IP50 on front                                                                                  |
| <b>°</b>                          | IP20 housing and terminals                                                                     |
| Weight                            | 430 gr                                                                                         |
| Ambient conditions                |                                                                                                |
| Operating temperature             | -10 +60°C                                                                                      |
| Storing temperature               | -20 +70°C                                                                                      |
| Relative humidity                 | 595%                                                                                           |
| Certifications and compliance     |                                                                                                |
| Reference standards               | CEI EN 61000-6-2:2006                                                                          |
|                                   | CELEN 61000-6-4:2007                                                                           |
|                                   | CELEN 61010-1:2013                                                                             |
|                                   |                                                                                                |

For further details please contact:

#### Contrel elettronica s.r.l.

Via San Fereolo, 9 I-26900 Lodi Tel: +39 0371 30207 / 30761 / 35386

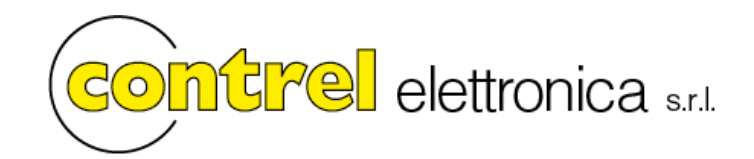